# Codesys V3 环境中通过 IO-Link 读写 SFAW 参数与过程数据

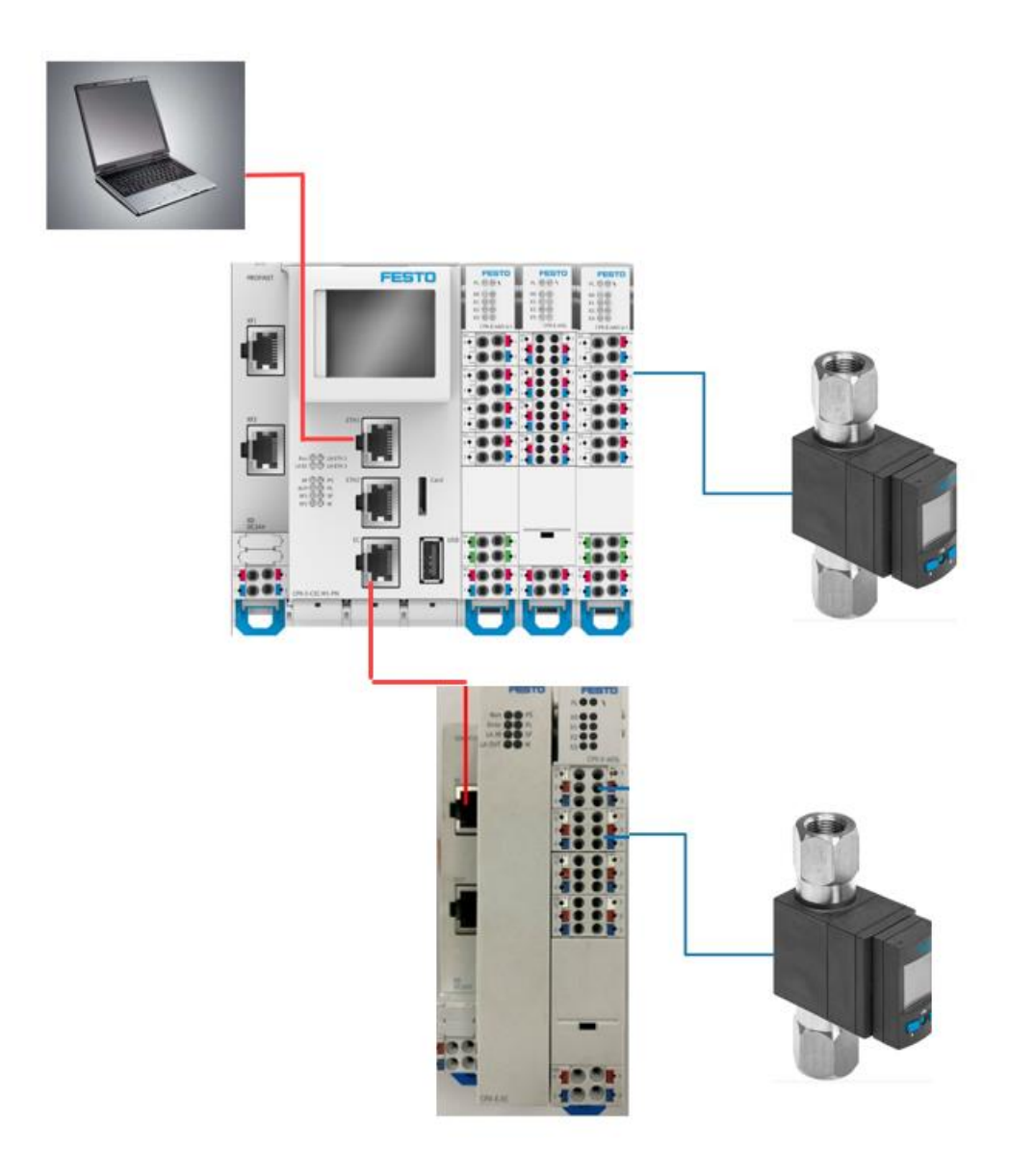

李跃 Festo 技术支持 2020 年 11 月 19 日

#### 关键词:

CODESYS V3.5.12, IO-Link, EtherCAT, SFAW

#### 摘要:

本文介绍了使用 CODESYS V3.5.12 及 EtherCAT 控制从站 IO-Link 设备,如何进行参数读写的实例。 PLC, EtherCAT 从站及 IO-Link 主站模块为 Festo 公司 CPX-E-CEC-M1-PN(带 EtherCAT 主站), CPX-E-EC, CPX-E-4IOL, IO-Link 设备为 Festo 公司的流量传感器 SFAW-100T-TG34-E-PNLK-PNVBA-M12。

正文描述中,将以 CPX-E-CEC, 4IOL, SFAW 分别作为模块 CPX-E-CEC-M1-PN, CPX-E-4IOL 以及流量 传感器 SFAW 的简称。

#### 目标群体:

本文仅针对有一定自动化设备调试基础的工程师,需要对 CoDeSys 软件,Festo 公司 CPX-E-CEC,4IOL 模块、IO-Link 设备 SFAW 有一定了解。

#### 声明:

本文档为技术工程师根据官方资料和测试结果编写,旨在指导用户快速上手使用 Festo 产品,如果 发现描述与官方正式出版物冲突,请以正式出版物为准。

我们尽量罗列了实验室测试的软、硬件环境,但现场设备型号可能不同,软件/固件版本可能有差异, 请务必在理解文档内容和确保安全的前提下执行测试。

我们会持续更正和更新文档内容, 恕不另行通知。

目录

| 1 | 简介   | ~                                      |
|---|------|----------------------------------------|
| 2 | 所用   | J软、硬件及文档4                              |
|   | 2.1  | 硬件及固件版本                                |
|   | 2.2  | 参考文档                                   |
|   | 2.3  | 软件及 IODD 文件下载                          |
|   | 2.4  | 硬件拓扑连接5                                |
| 3 | 硬件   | 接口,接线及软件安装5                            |
|   | 3.1  | CPX-E-CEC-M1-PN 及 CPX-E-4IOL 模块硬件接口    |
|   | 3.2  | SFAW 的硬件接口及接线                          |
|   | 3.3  | 软件安装7                                  |
| 4 | 在C   | ODESYS V.3.5.12 中调试 IO-Link 设备9        |
|   | 4.1  | 创建新项目9                                 |
|   | 4.1. | 1 CPX-E-4IOL 模块配置12                    |
|   | 4.1. | 2 SFAW 的 IO-Link 选项卡及参数设置14            |
|   | 4.1. | 3 EtherCAT 主站下使用 ISDU 读写 SFAW 的参数与数据16 |
|   | 4.2  | 读取 IO-Link 设备的实时数据 21                  |

1 简介

CPX-E-CEC-M1-PN 模块作为 PLC 控制器,在 CODESYS 通讯协议下可以扩展输入输出模块以及功能模块。CPX-E-4IOL 作为 PLC 主站上的功能模块站并入网络,该 4IOL 模块作为 IO-Link 主站连接 IO-Link 设备 SFAW。

CPX-E-CEC-M1-PN 还具有 EtherCAT 主站功能,在 CODESYS 中组态调试 CPX-E-CEC 下挂的 EtherCAT 从站及 IO-Link 设备,可以通过 ISDU 参数的读写访问 IO-Link 设备。

### 2 所用软、硬件及文档

#### 2.1 硬件及固件版本

| 型号                              | 固件/版本   | 描述                    |
|---------------------------------|---------|-----------------------|
| CPX-E-CEC-M1-PN                 | 7       | PLC 主站(带 EtherCAT 主站) |
| CPX-E-EC                        |         | EtherCAT 从站           |
| CPX-E-4IOL                      | 2       | IO-Link 主站模块          |
| SFAW-100T-TG34-E-PNLK-PNVBA-M12 | V1.1    | 流量传感器                 |
| CODESYS                         | V3.5.12 | PLC 编程软件              |
| 网线                              | -       | 连接电脑与 CPX-E-CEC       |

#### 2.2 参考文档

| 手册                            | 资源链接                          |
|-------------------------------|-------------------------------|
| 系统手册 8126729 CPX-E-SYS        | <u>8126729 (festo.com)</u>    |
| 操作手册 8109764 CPX-E-CECPN      | <u>8109674 (festo.com)</u>    |
| 操作手册 8126639 CPX-E-4IOL(-P)   | <u>8126639 (festo.com)</u>    |
| 操作手册 8081683 SFAW             | 8081683 (festo.com)           |
| SFAW IO-Link 参数说明 100043 SFAW | <u>100043.pdf (festo.com)</u> |

### 2.3 软件及 IODD 文件下载

| 软件                             | 资源链接                                       |
|--------------------------------|--------------------------------------------|
|                                | CPX-CEC_3.5.12.174(5063cb31e818).package   |
| CODESTS V5.5.12.174            | (festo.com)                                |
| CODESVS Target Support Dackage | CPX-E-CEC_3.5.12.224(b26b12cfd926).package |
| CODESTS Target Support Package | (festo.com)                                |
| SFAW IO-Link IODD 文件           | 2015_07_01_sfaw_iodds.zip (festo.com)      |
| SFAW IO-Link IODD 文件           | 2015_07_01_sfaw_iodds.zip (festo.com)      |

#### 2.4 硬件拓扑连接

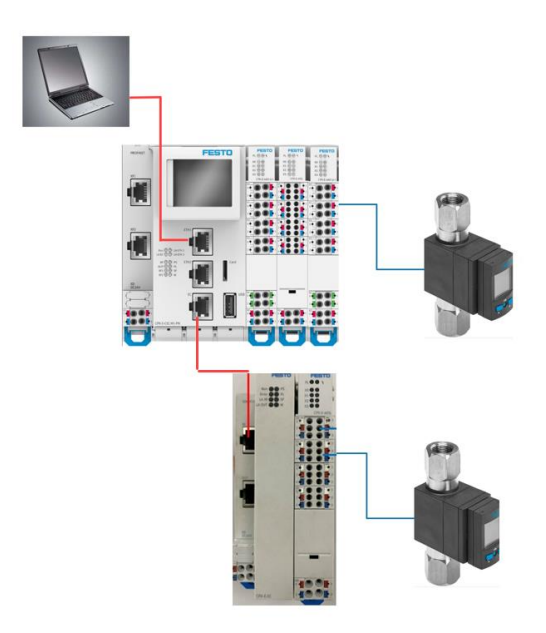

### 3 硬件接口,接线及软件安装

### 3.1 CPX-E-CEC-M1-PN 及 CPX-E-4IOL 模块硬件接口

模块的状态指示灯、电源、信号端子接线说明如下所示。

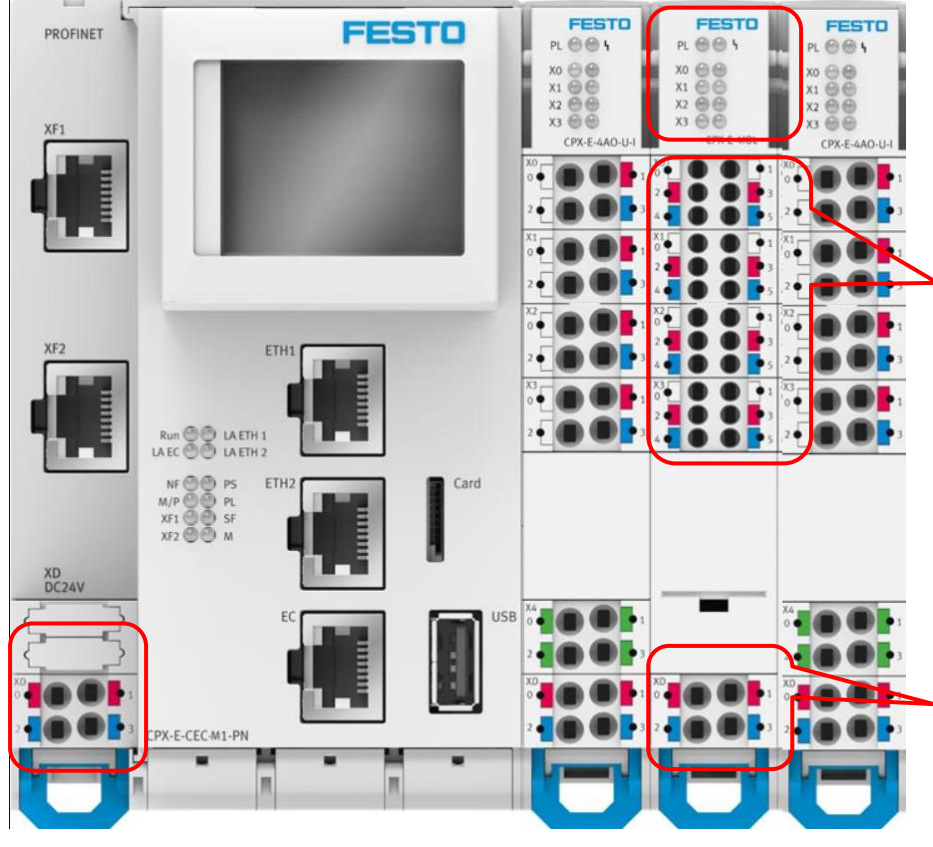

#### 显示单元

PL: 负载电源 U<sub>out</sub> (绿色)
片: 模块故障(红色)
X0~X3:
IO-Link 模式左侧灯亮(绿色)
标准 IO 模式右侧灯亮(黄色)

### 接口 X0、X1、X2、X3

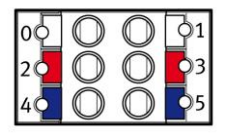

0/1:标准IO或IO-Link通信接口
2:+24V工作电源U<sub>EL/SEN</sub>
3:+24V负载电源U<sub>out</sub>
4: 0V DC工作电源U<sub>EL/SEN</sub>

5: OV DC 负载电源 Uout

接口 XD

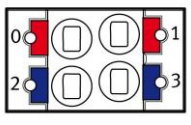

0、1: +24V DC 负载电源 Uout 2、3: 0V DC 负载电源 Uout CPX-E-4IOL 模块需要通过 DIL 开关拨码确定每个端口的地址空间长度,拨码开关位于模块侧面。 本文中每个端口地址空间为 8Bytes I/O, 模块共占用 32Bytes I/O:

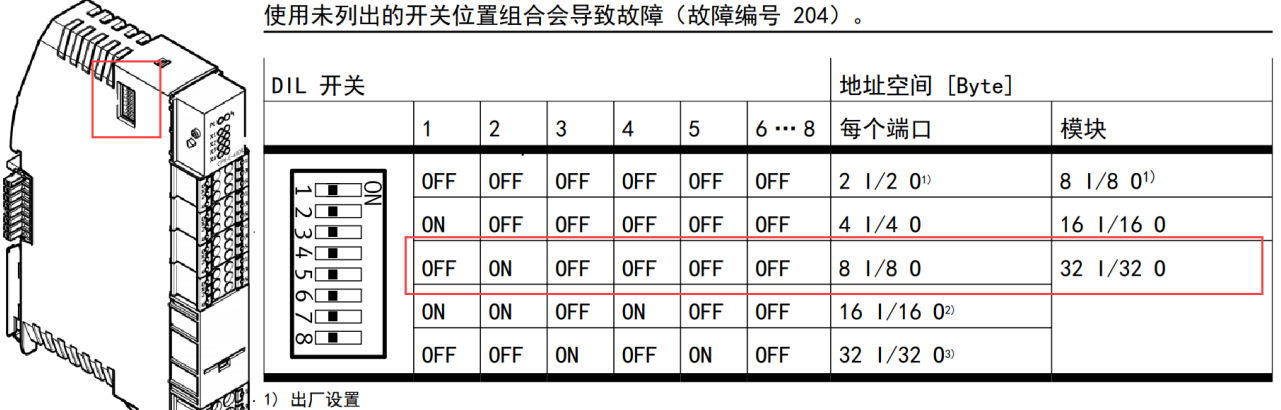

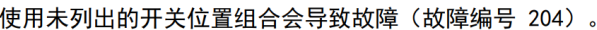

2) 仅端口 1 [X0] 和端口 2 [X1] 激活 3) 仅端口 1 [X0] 激活

详细的硬件接线、拨码开关设置以及参数信息可以查阅手册: 8126639 (festo.com)

#### SFAW 的硬件接口及接线 3.2

流量传感器 SFAW 的硬件接口、按键及流体接口如下图,该传感器采用涡流(Vortex)原理,连接 测量介质时,请注意流体接口的进出方向,若介质流动的进出口反接,它将不能正常测量。

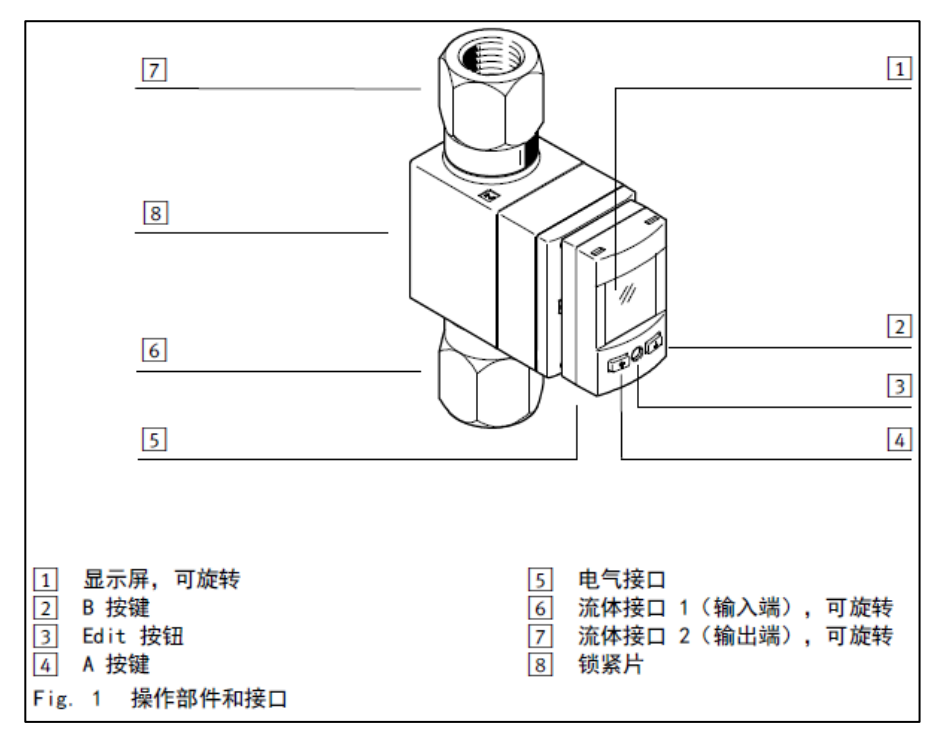

SFAW 有多种派生型,型号书写规则上区别为红色高亮部分(注意中划线):

SFAW-....T-...-PNLK-PNVBA-.... , SFAW-...-PNLK-PNVBA-....

SFAW-....T-...-PNLK-PN-VBA-..., SFAW-...-PNLK-PN-VBA-....

型号中-T指带有温度测量功能; PNVBA 与 PN-VBA 的功能区别在于电接口的针脚 5 为 SFAW 的模拟 量输出端;在使用 SFAW 传感器之前,请确认具体型号,选择正确的接线方式。

文中使用的型号为 SFAW-100T-TG34-E-PNLK-PNVBA-M12, 故只使用接线图中的针脚 1~4。

| 针脚 | 分配 <sup>1)</sup>            | 芯线颜色2)  | 插头      |
|----|-----------------------------|---------|---------|
| 1  | +24 V DC 工作电源               | 棕色(BN)  | 5 针 M12 |
| 2  | 开关输出端 OutB 或 OutD 或模拟输出端    | 白色(WH)  | 1       |
| 3  | 0 V                         | 蓝色 (BU) | 2 4 4 4 |
| 4  | 开关输出端 OutA 或 OutC 或 IO-Link | 黑色 (BK) |         |
|    | (C/Q 电缆)                    |         | 3       |
| 5  | 模拟输出端或未占用                   | 灰色(GY)  |         |

1) 请注意信号结构(→ Fig. 2 和 Fig. 3)。

2) 使用电气附件中的连接电缆时(→ 1.2 特征)。

Tab. 8 针脚分配

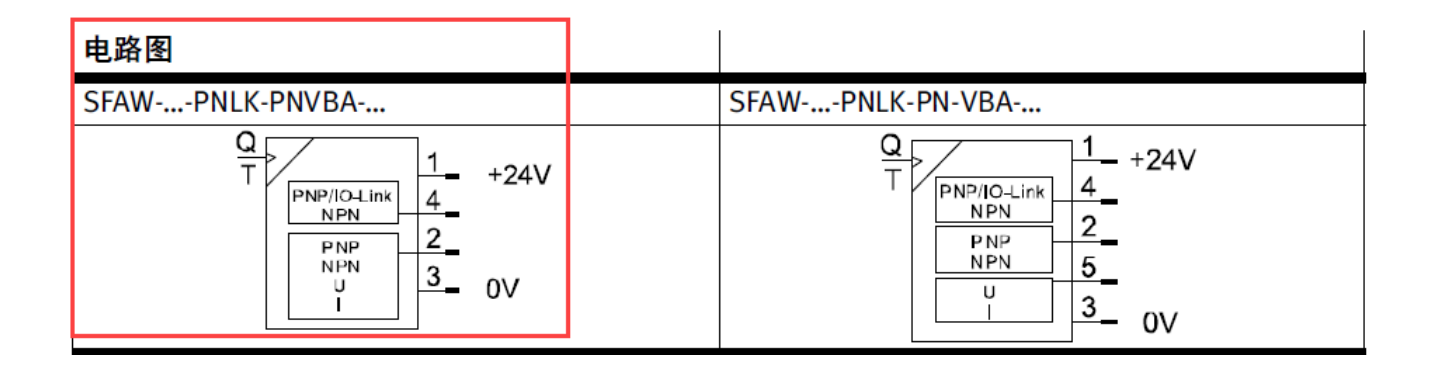

#### 3.3 软件安装

如果熟悉 CODESYS 的安装、使用以及 Festo 产品的硬件组态,可直接跳转至章节 <u>4.1.2 CPX-E-4IOL</u> <u>模块配置</u>。成功安装 CODESYS 软件后(可能要重启电脑),再安装 Target Support Package 以及 IODD 文件。

1) 直接使用 Package Manger 安装 CPX-E-CEC 固件升级包:点击 windows 图标,开始菜单-Festo Software 找到并打开 Package Manager V3.5 SP12 Patch 6

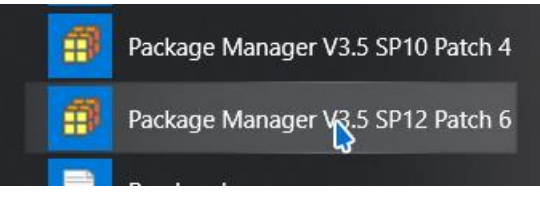

也可以打开 CODESYS 软件,在 Tools 选项卡中打开该管理器:

| 🗊 Unt    | itled1.p  | roject -               | CODESYS   | the IEC      | 61131-3 pr | ogramm  | ng s | vster                          | n provided  | by Festo | ) |  |
|----------|-----------|------------------------|-----------|--------------|------------|---------|------|--------------------------------|-------------|----------|---|--|
| File     | Edit      | View                   | Project   | Build        | Online     | Debug   | То   | ols                            | Window      | Help     |   |  |
| 🖹 🚔      | 8 6       | <b>N</b> CI            | አ 🖻 🛍     | $\times  $ M | ላይ 🍋 🛀     | 🖶   🏪 - | Ø    | Pac                            | ckage Mana  | ger      |   |  |
|          |           |                        |           |              |            |         | 1    | Lib                            | rary Reposi | tory     | - |  |
| Device   | s         |                        |           |              |            |         | 1    | De                             | vice Reposi | tory     |   |  |
| ■ 🍙 L    | Intitled1 |                        |           |              |            |         | -    | Visualization Style Repository |             |          |   |  |
| - · · E: |           | e <mark>(</mark> CPX-E | -CEC-M1-P | N)           |            |         |      | Lic                            | ense Repos  | itory    |   |  |

| Package Manager                                 |                   |                   |                   |              |              | 1              | ×   |
|-------------------------------------------------|-------------------|-------------------|-------------------|--------------|--------------|----------------|-----|
| Currently installed packages:<br>Refresh 4 安装完成 | <b>后刷新</b> ,可     | 「查看安装状态           | Sort by:          | Name         | ~            | Install        |     |
| Name                                            | Version           | Installation date | Update info       | License in   | fo           | Uninstall      |     |
| MMT-ST (SoftMotion) Package                     | 4.0.15.1          | 2019/6/24         |                   | No license r | equired      | Dataila        |     |
| CODESYS SoftMotion                              | 4.6.3.0           | 2020/4/22         |                   | No license r | equired      | Details        |     |
| CPX-CEC Package                                 | 3.5.7.356         | 2019/6/6          |                   | No license r | equired      |                |     |
| CPX-E-CEC Package                               | 3.5.12.224        | 2020/4/22         |                   | No license r | equired      |                |     |
| 🗊 Open                                          |                   |                   |                   |              |              |                | ×   |
| $\leftarrow \rightarrow$                        | × ↑ 🔤 «           | Desktop > Downlo  | oad 🗸             | ū            | Search Down  | load           | ٩   |
| Organize                                        | e 🔻 New f         | older             |                   |              |              | ·== ▼ □        | ?   |
| fT 💻                                            | nis PC            | ^ Name            | <u>^</u>          |              |              | Date modified  |     |
|                                                 | 3D Objects        | AppNote           |                   |              |              | 2020/10/28 11: | 38  |
|                                                 | Desktop           | FESTOD67          |                   |              | 0            | 2020/10/29 9:2 | 3   |
|                                                 | Documents         | Festo_VDN         | MA66413_2020-08   |              | 4            | 2020/10/30 11: | :02 |
|                                                 | Downloads         | CPX-E-CE          | C_3.5.12.224(b26k | 012cfd926).  | package      | 2020/12/8 16:3 | 9   |
|                                                 | Dicturer          |                   |                   |              |              |                |     |
|                                                 |                   |                   |                   |              |              |                |     |
| 24                                              | (C:) OSDISK       |                   |                   |              |              |                |     |
|                                                 | (K:) CDROM (\'    |                   |                   |              |              |                |     |
| =                                               | (N:) Transfer (\' |                   |                   |              |              |                |     |
| -                                               | (Q:) Store (\\sc  | v «               |                   |              |              |                | >   |
| Display versions                                | Fil               | e name: CPX-E-CEC | _3.5.12.224(b26b  | 12cfd§ ~     | Package (*.p | ackage)        | ~   |
|                                                 |                   |                   |                   |              | Open 🖌       | 3 Cancel       |     |

在 CODESYS 软件的 Tools 选项卡中选择 Device Repository, 安装 IODD 文件。如下图在弹出的窗口中操作,选择相应型号的 IODD 文件安装。

Intitled1.project - CODESYS the IEC 61131-3 programming system provided by Festo

| File                     | Edit      | View         | Project | Build        | Online | Debug   | То | ols | Window          | Help            |  |  |
|--------------------------|-----------|--------------|---------|--------------|--------|---------|----|-----|-----------------|-----------------|--|--|
| 1 🚔                      | 8 6       | <b>10</b> Ci | አ 🖻 🛍   | $\times  M $ | 🕼 🐴 🍪  | 🛱   🏭 - | Ø  | Pac | Package Manager |                 |  |  |
|                          |           |              |         |              |        |         | 1  | Lib | orary Reposi    | tory            |  |  |
| Device                   | s         |              |         |              |        |         | 1  | De  | vice Reposi     | tory            |  |  |
| = j) L                   | Intitled1 |              |         |              |        |         | -  | Vis | ualization S    | tyle Repository |  |  |
| Device (CPX-E-CEC-M1-PN) |           |              |         |              |        |         |    |     | ense Repos      | itory           |  |  |

| 😤 Device Rep                                                         | ository                                                          |                                                              |                                                     |                                                                                      |                                                    |                                    |                                                             | ×                        |
|----------------------------------------------------------------------|------------------------------------------------------------------|--------------------------------------------------------------|-----------------------------------------------------|--------------------------------------------------------------------------------------|----------------------------------------------------|------------------------------------|-------------------------------------------------------------|--------------------------|
| Location:                                                            | System Repository<br>(C:\ProgramData\CODESYS\Devices)            |                                                              |                                                     |                                                                                      |                                                    | ~                                  | Edit Locations                                              |                          |
| Installed devi                                                       | e descriptions:<br>julitext search                               | Vendor:                                                      | Festo AG &                                          | Co. KG                                                                               |                                                    | ~                                  | Install                                                     | ] [                      |
| Name<br>+ CPX<br>+ Festo<br>= FieldI                                 | Modules<br>0 HMI<br>pusses 4 安装完毕,可以                             | 、<br>人在IODD1.1家                                              | Vendor<br>客引中看到安                                    | Version<br>C装文件                                                                      | Description                                        |                                    | Uninstall<br>Export                                         | 隔开)                      |
| €-CiA C<br>550-8<br>8-00-8<br>8-00-8<br>8-00<br>8-00<br>8-00<br>8-00 | ANopen<br>therCAT<br>therNet/IP<br>D-Link Devices<br>I ODD 1.0.1 | <ul> <li>Install D</li> <li>← →</li> <li>Organize</li> </ul> | evice Descrip                                       | tion<br>Deskt > 2015<br>Dider                                                        | _07_01_sf                                          | ~ (                                | ) $ ho$ Search                                              | ><br>2015_07_01_sfaw_iod |
| <                                                                    | IODD 1.1<br>CMMO-ST-C5-1-LKP (FHPP Standar                       | - ■ Thi:                                                     | s PC<br>D Objects<br>esktop<br>ocuments<br>ownloads | <ul> <li>Name</li> <li>Festo</li> <li>Festo</li> <li>Festo</li> <li>Festo</li> </ul> | -SFAW-100-PNLk<br>-SFAW-100-PNLk<br>-SFAW-100T-PNL | (-PNVBA-2<br>(-PN-VBA-<br>K-PNVBA- | 0150701-IODD1.1.x<br>20150701-IODD1.1.<br>20150701-IODD1.1. | xml<br>xml<br>2          |
|                                                                      | <ul> <li>VTEM_PracticalPa</li> <li>vtem-training</li> </ul>      |                                                              | File                                                | name: Festo-SF                                                                       | AW-100T-PNLK-F                                     | PNVBA-201                          | 5 ∨ IO-Link Devi<br>Open ◀                                  | ce Description (IOE ~    |

## 4 在 CODESYS V.3.5.12 中调试 IO-Link 设备

### 4.1 创建新项目

如果熟悉 CODESYS 以及 Festo 产品的硬件组态,可跳过此章节,直接查看章节 <u>4.1.2 CPX-E-4IOL 模</u> <u>块配置</u>。

参考下图,依次在弹出的窗口中操作,创建新的工程项目,选择正确的配置模块。

| <mark>، در</mark>  | ODESYS 1   | the IEC ( | 61131-3 pr   | ogramm    | ing sys             | tem provid   | ed by Fest  | 0            |             |           |                 |
|--------------------|------------|-----------|--------------|-----------|---------------------|--------------|-------------|--------------|-------------|-----------|-----------------|
| File               | Edit       | View      | Project      | Build     | Onlin               | e Debug      | Tools       | Window       | Help        |           |                 |
| ( <mark>*</mark> 2 | New Pro    | oject     |              |           |                     | Ctrl+N       | - 🖻 🛙 🛗     | Q\$ Q\$ →    | 🔳 🔌   ÇE    | 6 프 *     |                 |
| 2                  | Open Pr    | oject     |              |           |                     | Ctrl+O       |             |              |             |           |                 |
| 1                  | Close Pr   | oject     |              |           |                     |              | -           | д 🗙 🖊 🗄      | Start Pag   | je X      |                 |
|                    | Save Pro   | oject     |              |           |                     | Ctrl+S       |             | -            |             |           |                 |
|                    | Droiog     | .+        |              |           |                     |              |             |              |             |           |                 |
|                    | ew Projec  |           |              | _         | 1                   |              | 2           | 洗择           | CPX-F-(     | _EC 条     | 列               |
| Cate               | egories:   |           |              |           | Т                   | emplates:    |             |              | CIXE        |           |                 |
|                    | Librarie   | es<br>ts  |              |           |                     | Nation B     | 1.          |              |             |           |                 |
|                    |            |           |              |           |                     | CPX-CEC      | CPX-E-C     | EC Emp       | oty HMIp    | project   | Standard        |
|                    |            |           |              |           |                     | project      | projec      | t proj       | ect         |           | project         |
|                    |            |           |              |           |                     |              |             |              |             |           |                 |
|                    |            |           |              |           |                     | Standard     |             |              |             |           |                 |
|                    |            |           |              |           |                     | project wi   |             |              |             |           |                 |
|                    |            |           |              |           |                     |              |             |              |             |           |                 |
|                    |            |           |              |           |                     |              |             |              |             |           |                 |
|                    |            |           |              |           |                     |              |             |              |             |           |                 |
|                    |            |           |              |           |                     |              |             |              |             |           |                 |
|                    |            |           |              |           |                     |              |             |              |             |           |                 |
| Apr                | roiect con | taining a | CPX-E-CE     | ⁻an       | applica             | ation an Eth | erCAT mas   | ter (optiona | ) and an em | ntv imnle | mentation for P |
|                    | oject con  | icaning c |              | , an      |                     |              |             |              | y and an em | pty impic |                 |
| Nam                | ne:        | SFAW      | -IO-Link     |           | 3                   | _程项          | 目名校         | <u>R</u>     |             |           |                 |
| Loca               | ation:     | C:\Use    | ers\cn0yueli | \Desktop  |                     |              |             |              |             |           | ×               |
|                    |            |           |              |           |                     |              |             |              | 4           | 2         |                 |
|                    |            |           |              |           |                     |              |             |              | ОК          |           | Cancel          |
|                    |            |           |              |           |                     |              |             | _            |             |           |                 |
|                    |            |           |              |           |                     |              |             | 1            |             |           |                 |
| СРУ                | K-E-CEC-   | -Project  | t            |           |                     |              |             |              | -           |           |                 |
|                    | evice:     | C         | PX-E-CEC-    | M1-PN (F  | <sup>F</sup> esto A | G & Co. KG)  | , 3.5.12.64 |              | 5           |           | $\sim$          |
|                    |            |           | Show all d   | evice ver | sions               | 勾选可          | 可查看         | 模块的          | 所有已安        | 安装版       | <b>反本</b>       |
| F                  | PLC_PRG    | in: L     | adder Logi   | c Diagrar | n (LD)              |              |             |              |             |           | ~               |
|                    |            |           | Add Ether    | CAT Mas   | ter                 |              |             |              | OK          |           | Cancel          |
|                    |            |           | 勾选可          | 添加        | Ethe                | rCAT主        | 站模块         | 功能           |             |           |                 |

工程项目如下所示。双击设备选项卡,在 Communication Settings 中激活 PLC 模块网关,再选择 PLC Settings 选项卡,设置变量与总线的扫描周期方式。

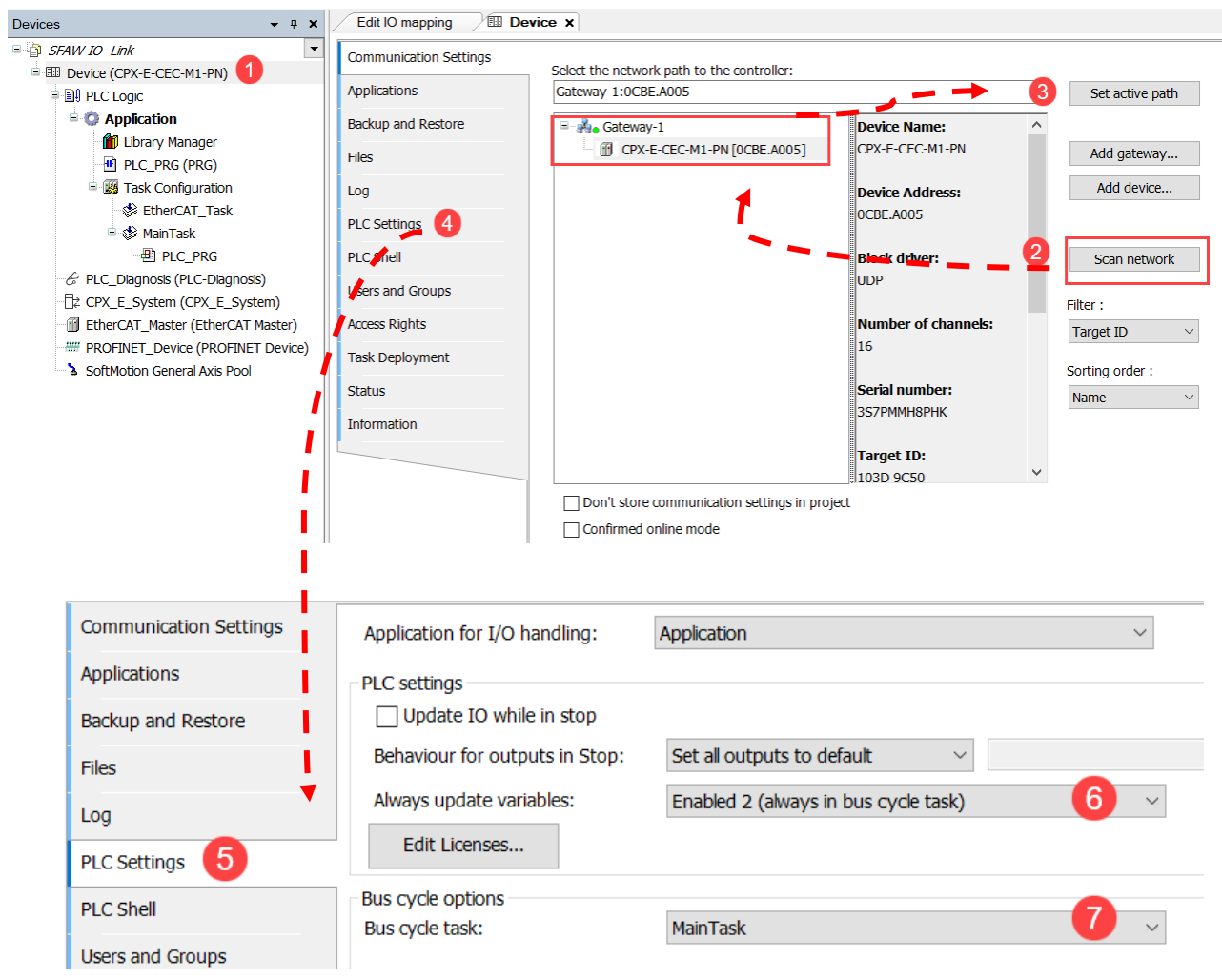

选中并双击 CPX\_E\_System 选项卡,扫描工程项目当前的硬件设备,点击应用。

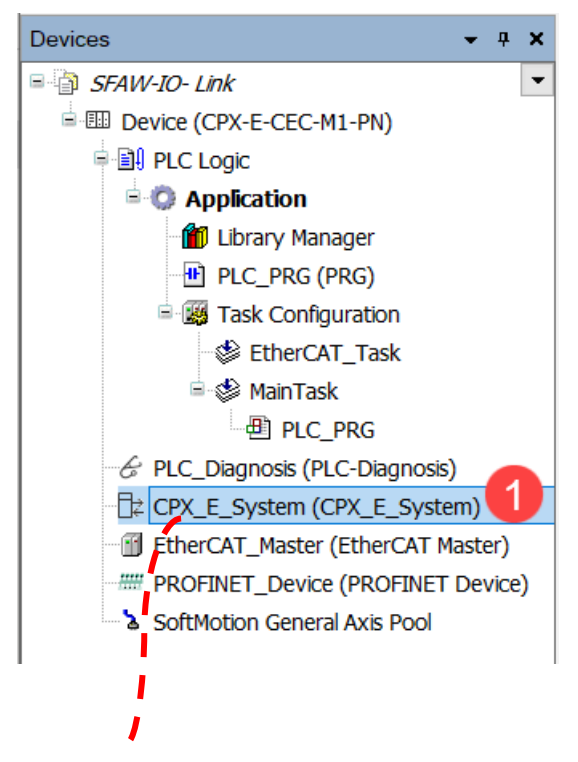

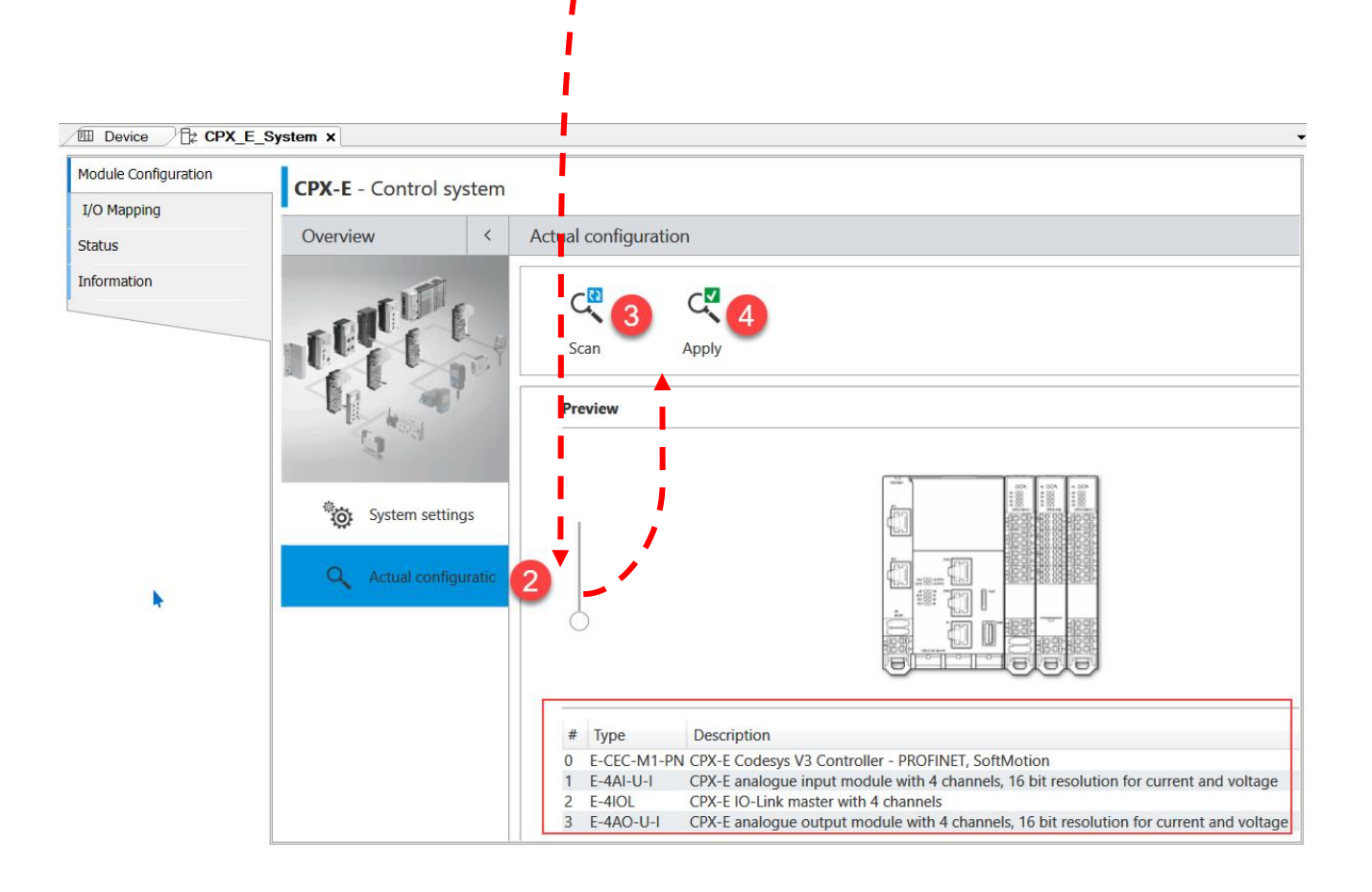

#### 4.1.1 CPX-E-4IOL 模块配置

选中并双击 4IOL 模块, 打开模块选项卡。

激活 4IOL 模块的通道模式,根据拨码开关的设置选择/读取每个通道对应的 I/O 字节。

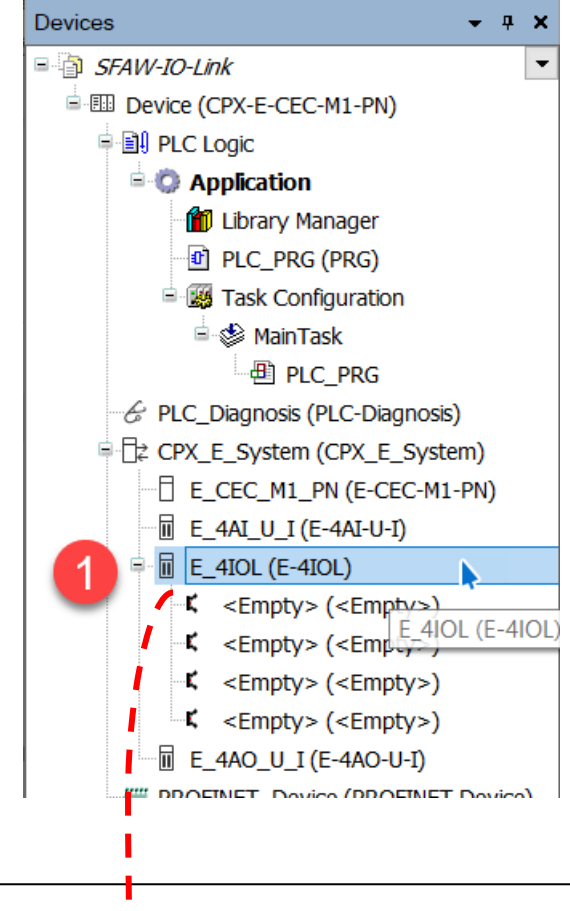

| Module Configuration         | <b>E-410L</b> - 10 | -Link Master                         |                |                                              |                 |  |  |  |  |
|------------------------------|--------------------|--------------------------------------|----------------|----------------------------------------------|-----------------|--|--|--|--|
| Common.IoLink I/O<br>Mapping |                    |                                      |                |                                              |                 |  |  |  |  |
| Status                       | Overview           |                                      | <              | Parameters                                   |                 |  |  |  |  |
| Information                  |                    | n 001                                |                | ▲ Module                                     |                 |  |  |  |  |
|                              |                    | 10 000<br>10 000<br>10 000<br>10 000 |                | Monitor Vout/Vval                            | Active          |  |  |  |  |
|                              |                    |                                      |                | Behaviour after SCS                          | Switch on again |  |  |  |  |
|                              |                    |                                      |                | Behaviour after SCO (Output/Actuator Supply) | Switch on again |  |  |  |  |
|                              |                    |                                      | PS power       |                                              | enable          |  |  |  |  |
|                              |                    |                                      |                | ▲ Configuration Port 1                       |                 |  |  |  |  |
|                              |                    |                                      |                | Cycle Time                                   | 0               |  |  |  |  |
|                              |                    | ഷനനിം                                |                | PL power                                     | enable          |  |  |  |  |
|                              |                    |                                      | Operating mode | IO-Link                                      |                 |  |  |  |  |
|                              |                    |                                      |                | Configuration Port 2                         |                 |  |  |  |  |
|                              | CPX-E IO-Link m    | naster with 4 channels               |                | Cycle Time                                   | 0               |  |  |  |  |
|                              | Code:              | 174/4                                |                | PL power                                     | enable          |  |  |  |  |
|                              | Part number:       | 4080495                              |                | Operating mode 设置通道运行模式                      | IO-Link 🔥 3     |  |  |  |  |
|                              | Order code:        | CPX-F-4IOI                           |                | Configuration Port 3                         | Inactive        |  |  |  |  |
|                              | Serial:            | dd485a15                             |                | Cycle Time                                   | DI              |  |  |  |  |
|                              | Revision:          | 2                                    |                | PL power                                     | IO-Link         |  |  |  |  |
|                              | Channels:          | 8 bytes per p                        | •              | Operating mode                               | Inactive        |  |  |  |  |
|                              |                    |                                      |                | ▲ Configuration Port 4 读取拨码开关设置对应的每3         | 通道IO字节          |  |  |  |  |
|                              |                    |                                      |                | Reset settings Read from module 2 Mite to r  | nodule 4        |  |  |  |  |

١

再次选择 4IOL 模块,右键单击,选择 Scan For Devices,自动扫描设备,添加到设备槽。

| E_4AI_U_I<br>E_4IOL (E-<br>C <empty<br>C <empty<br>C <empty<br>E_4AO_U_<br/>C <empty<br>E_4AO_U_<br/>F <empty<br>F <empty<br>S SoftMotion Ge</empty<br></empty<br></empty<br></empty<br></empty<br></empty<br> | (E-4A<br>4TOL)<br>/2 &<br>I<br>I<br>V<br>V<br>I<br>I | Cut<br>Copy<br>Paste<br>Delete<br>Browse<br>Properties<br>Add Object<br>Add Folder<br>Insert Device<br>Scan For Dev | <br>ices                                                | ,                                                                    |    |   |
|----------------------------------------------------------------------------------------------------|------------------------------------------------------|----------------------------------------------------------------------------------------------------|---------------------------------------------------------|----------------------------------------------------------------------|----|---|
|                                                                                                    |                                                      |                                                                                                    |                                                         |                                                                      |    |   |
| Scan Devices                                                                                                    |                                                      |                                                                                                    |                                                         | _                                                                    |    | × |
| Scan Devices  Scanned Devices  Devicename  Attention! The device was not foun  SFAW_100T_PNLK_PNVBA  Attention! The device was not foun  Attention! The device was not foun                                    | d in the<br>d in the<br>d in the                     | repository<br>repository<br>repository                                                                              | Devicety<br>DeviceID<br>SFAW-10<br>DeviceID<br>DeviceID | ype<br>: 014d00000c<br>:007-PNLK-PNVE<br>: 0000000000<br>: 000000000 | 3A | × |

如果自动扫描无法搜索到设备,请检查线缆连接,以及 4IOL 模块的通道模式, IO 字节设置是否正确。

#### 4.1.2 SFAW 的 IO-Link 选项卡及参数设置

本示例中的 SFAW 具有温度监控及相关参数设置功能,因此过程数据长度为 5 Bytes。

选择"Specialist(专家模式)",对 Parameter menu(参数菜单)中的参数进行读写操作,页面 上会显示每个参数的读写权限以及参数功能描述。设置 SFAW 的流量、温度、耗气量的监测模式,以及 温度、流量的单位等,再点击"Write this page"将参数设置写入 SFAW。

这个界面的操作与 SFAW 的按键操作功能一致。详细的参数功能及模式可以查看操作手册 8081683 (festo.com)。

| LINK Device Inio   |                                   | User relation and | - P   |                              | Maintenance                        |                                         |  |  |
|--------------------|-----------------------------------|-------------------|-------|------------------------------|------------------------------------|-----------------------------------------|--|--|
| )-Link Parameter   | FESTO                             | User role: Speck  | alist | ~                            | , Specialist                       |                                         |  |  |
| O-Link I/O Mapping |                                   |                   |       | Parameter menu     Diagnosis |                                    | is menu Observation men                 |  |  |
| Information        |                                   | ro defau          | lts   | 2                            | Read this page                     | Mrite this page                         |  |  |
| tatus              | Name                              | Value             | Unit  | r/w                          | Description                        |                                         |  |  |
|                    | Price Device                      |                   |       |                              |                                    |                                         |  |  |
|                    | - Reverse Inputs                  |                   |       |                              |                                    |                                         |  |  |
|                    | 🔤 🐼 InA unit                      | l/min             |       | rw                           | Unit of flow process values        |                                         |  |  |
|                    | Flow instability monitoring       | 300 ms            |       | rw                           | Filter response time for smoothing | ng indication of flow instability error |  |  |
|                    | Analog output type                | 010V voltage      |       | rw                           |                                    |                                         |  |  |
|                    | Analog output scaling (In.Hi)     | 100               | %     | rw                           | Input range end value in percen    | t of full scale                         |  |  |
|                    | Analog output scaling (In.Lo      | ) 0               | %     | rw                           | Input range start value in perce   | ent of full scale                       |  |  |
|                    | - 🐼 InC and InD unit              | l (Ltr)           |       | rw                           | Unit of volume process values      | X VA X VA X VA X VA X                   |  |  |
|                    | 🛛 🕑 InB unit                      | °C                |       | rw                           | Unit of temperature process val    | 3 I(Ltr)                                |  |  |
|                    | Flow display filter (AVER)        | 650 ms            |       | rw                           | Filter response time for additiona | Allowed values and value ranges:        |  |  |
|                    | 🚔 🐼 OutA (Flow rate monitoring)   |                   |       |                              |                                    | I (Ltr) (Default)                       |  |  |
|                    | Set point 1 (SP.Lo)               | 60.0              | L/min | rw                           |                                    | m <sup>s</sup> (M^3)                    |  |  |
|                    | Set point 2 (SP.Hi)               | 70.0              | L/min | rw                           |                                    | tt <sup>s</sup> (CFT)                   |  |  |
|                    | - 🐼 Switch point logic (logic)    | Normally close    |       | rw                           |                                    | oo ga (on te)                           |  |  |
|                    | Switch point mode (Fctn)          | Single point m    |       | rw                           | Switch function                    | OK Cancel                               |  |  |
|                    | Hysteresis (HY)                   | 0.5               | L/min | rw                           |                                    |                                         |  |  |
|                    | Backlight control (COLR)          | red if Out = 1    |       | rw                           | Display color                      |                                         |  |  |
|                    | 🖣 🐼 OutB (Temperature monitoring) | )                 |       |                              |                                    |                                         |  |  |
|                    | Set point 1 (SP.Lo)               | 15.0              | °C    | rw                           |                                    |                                         |  |  |
|                    | Set point 2 (SP.Hi)               | 60.0              | °C    | rw                           |                                    |                                         |  |  |

注意,参数设置时,设定点(SP.Lo.)与迟滞需要满足:SP.Lo.与HY的差值≥0,否则参数无法正

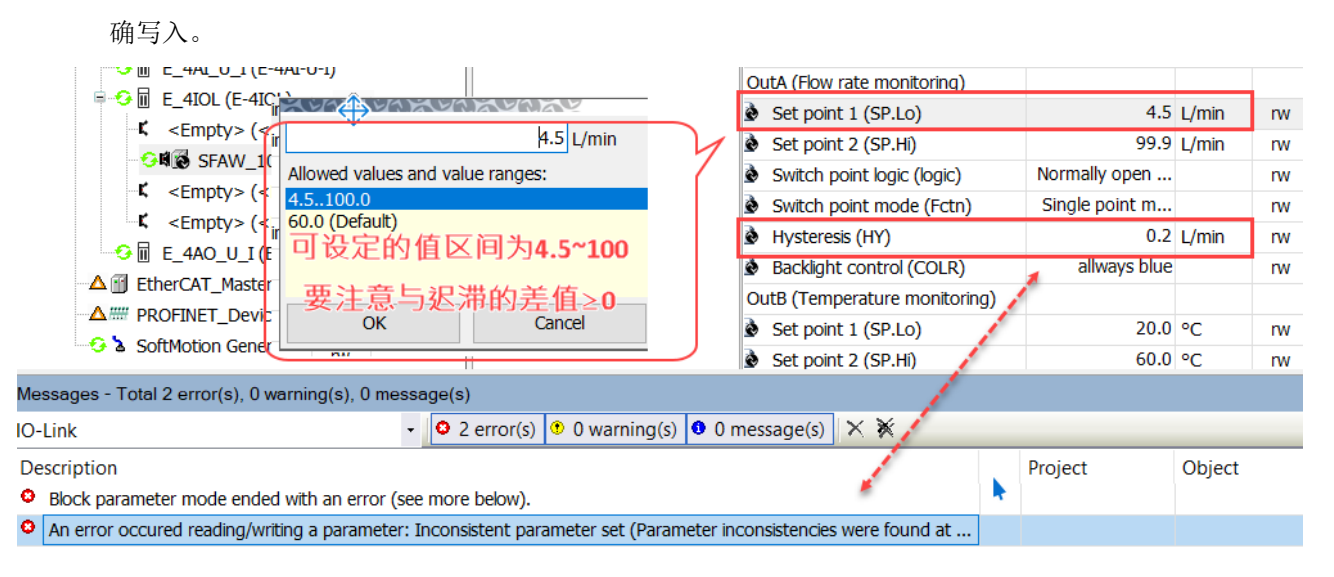

在线模式下监控 SFAW 的 IO-Link 的实时过程数据(PDV)In A(流量)与 In B(温度),并与传感器液晶显示屏的实际读数进行比较。

| IO-Link Parameter   | Variable           | Mapping | Channel               | Address | Туре | Default Value | Current Value |
|---------------------|--------------------|---------|-----------------------|---------|------|---------------|---------------|
| IO-Link I/O Mapping | Process data input |         |                       |         | 当    | 前流量           | 十进制格式         |
| -                   |                    |         | PDV (InA)             | %IW4    | UINT |               | 2542          |
| Information         | · · · · · ·        |         | PDV (InB)             | %IW5    | UINT | 前温度-*         | 3764          |
| Status              | -**                |         | BDC4 (OutD)           | %IX12.0 | BIT  |               | FALSE         |
|                     | -**                |         | BDC3 (OutC)           | %IX12.1 | BIT  |               | FALSE         |
|                     | -*                 |         | BDC2 (OutB)           | %IX12.2 | BIT  |               | TRUE          |
|                     | - <b>*</b>         |         | BDC1 (OutA)           | %IX12.3 | BIT  |               | TRUE          |
|                     |                    |         | 15<br>E - 88<br>= 104 |         |      |               |               |
|                     |                    |         | Edit                  |         | -    |               |               |

它

в

注意: CODOESYS 的 IO 变量表中读取的 PDV 数值不是实际的流量与温度值,需要乘以转换系数才 是正确的值。转换系数可以查阅手册 100043.pdf (festo.com)的 18 页。

流量: 2542×0.006103888=15.5l/min; 温度: 3764×0.006103888=23℃。(调试时,由于视频 拍摄条件限制,屏幕数据截屏与传感器显示无法同步进行,介质流速不稳定,因此面板出现 Er 08 错误 提示)

| Range   |          | Flow Units  |             |              |              |
|---------|----------|-------------|-------------|--------------|--------------|
| [l/min] |          | l/min       | l/h         | ft³/min      | US gal/min   |
| 015     | Gradient | 0,000915583 | 0,054934994 | 0,0000323335 | 0,000241871  |
|         | Offset   | 0           | 0           | 0            | 0            |
| 032     | Gradient | 0,001953244 | 0,117194653 | 0,0000689782 | 0,000515993  |
|         | Offset   | 0           | 0           | 0            | 0            |
| 015     | Gradient | 0,003051944 | 0,183116645 | 0,000107778  | 0,000806238  |
|         | Offset   | 0           | 0           | 0            | 0            |
| 0 100   | Gradient | 0,006103888 | 0,366233291 | 0,000215557  | 0,0016: 2477 |
|         | Offset   | 0           | 0           | 0            | 0            |

Table 3.16: Conversion factors for flow range units

| Value type    |          | Temperature L | Jnits       |
|---------------|----------|---------------|-------------|
|               |          | °C            | °F          |
| Process value | Gradient | 0,006103888   | 0,010986999 |
|               | Offset   | 0             | 32          |
| Hysteresis    | Gradient | 0,006103888   | 0,010986999 |
|               | Offset   | 0             | 0           |

Table 3.17: Conversion factors for temperature units

#### 4.1.3 EtherCAT 主站下使用 ISDU 读写 SFAW 的参数与数据

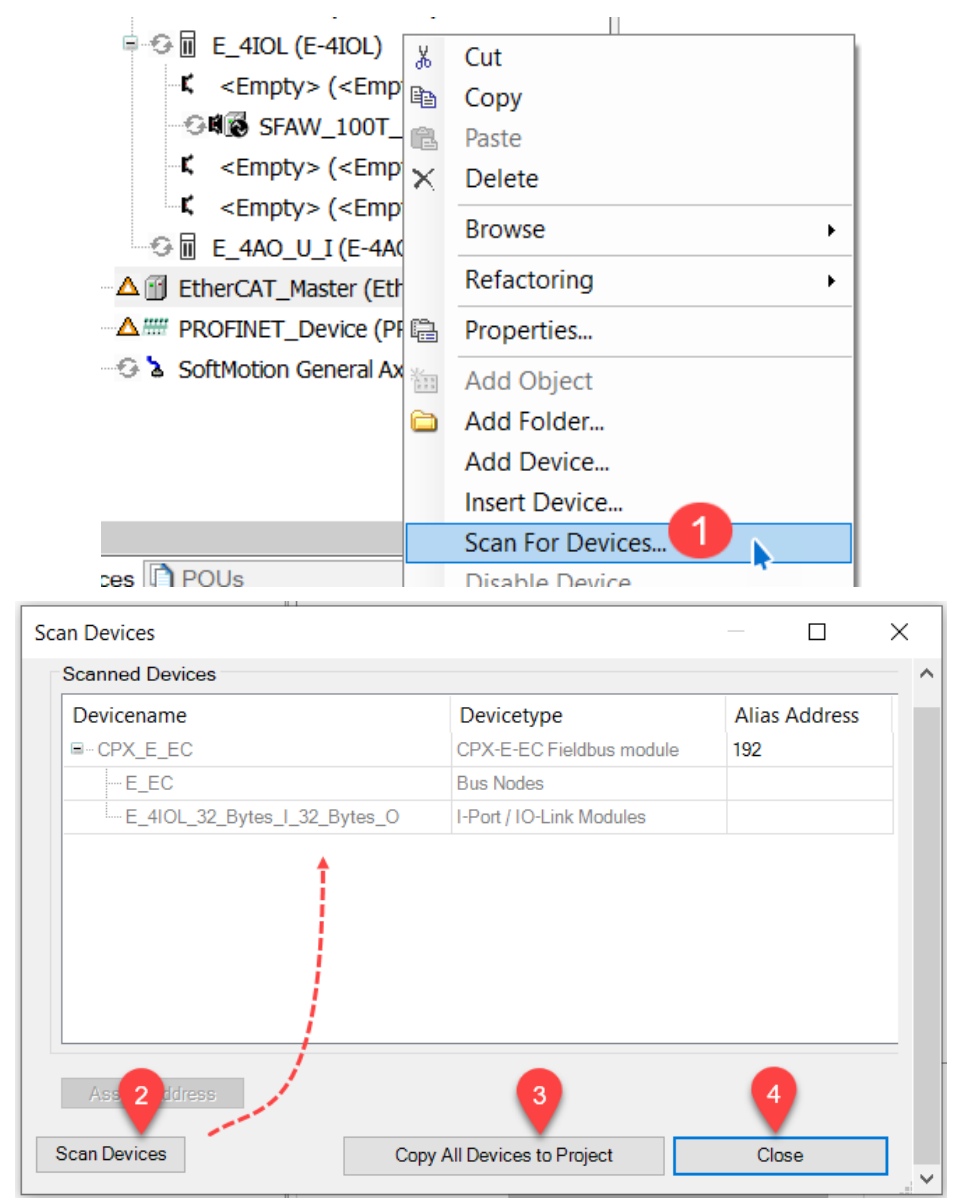

选中 EtherCAT Master, 右键单击弹出菜单, 扫描并添加 EtherCAT 从站模块:

选中 CPX-E-EC 模块,双击打开属性面板。

EtherCAT 的站点地址,看门狗等设置通常使用默认参数,如果需要更改,请查询 CPX-E-EC 的手册 8109674 (festo.com),根据实际应用调整。

| Devices 👻 🖣 🗙                                             | EtherCAT_Master                  | CPX_E_EC X                                                           |                        |                  |
|-----------------------------------------------------------|----------------------------------|----------------------------------------------------------------------|------------------------|------------------|
| SFAW-IO- Link                                             | General                          | Address                                                              | Additional             | -                |
| Device (CPX-E-CEC-M1-PN)                                  | Evnert Process Data              | AutoInc Address 0                                                    | Enable Expert Settings | Ether <b>CAT</b> |
| PLC Logic                                                 | Expert Flotess Data              |                                                                      |                        |                  |
| G Application                                             | Process Data                     | EtherCAT Address                                                     | Optional               | <b>2</b>         |
| <ul> <li>Ibrary Manager</li> <li>PLC_PRG (PRG)</li> </ul> | Startup Parameters               | Distributed Clock                                                    |                        |                  |
| 🖹 🌃 Task Configuration                                    | EoE Settings                     | Startup checking                                                     | > Timeouts             |                  |
| G StherCAT_Task<br>StherCAT_Task<br>StherCAT_Task         | EtherCAT I/O Mapping             | $\triangleright$ DC cyclic unit control: assign to local $\mu C$ $-$ |                        |                  |
| PLC_PRG                                                   | Status                           | D Watchdog                                                           |                        |                  |
| -& PLC_Diagnosis (PLC-Diagnosis)                          | Information                      | Identification                                                       |                        |                  |
| □ ☐₂ CPX_E_System (CPX_E_System)                          | Information                      | Disabled                                                             |                        |                  |
| E_CEC_M1_PN (E-CEC-M1-PN)                                 |                                  | Configured Station Alias (ADO 0x0012)                                | Value                  | 197              |
|                                                           |                                  |                                                                      | Value                  | 172 <b>v</b>     |
| E_4IOL (E-4IOL)                                           | 1                                |                                                                      |                        |                  |
| <pre>-K <empty> (<empty>)</empty></empty></pre>           | /                                | <ul> <li>Explicit Device Identification (ADO 0x0134)</li> </ul>      |                        |                  |
| SFAW_100T_PNLK_PNVBA (SFAV                                |                                  | O Data Word (2 Putos)                                                |                        | 16#0             |
| -K <empty> (<empty>)</empty></empty>                      |                                  | O Data Wold (2 Bytes)                                                | ADU (nex)              | 10#0             |
| <pre>K <empty> (<empty>)</empty></empty></pre>            |                                  |                                                                      |                        |                  |
| 🖩 E_4AO_U_I (E-4AO-U-I)                                   |                                  |                                                                      |                        |                  |
| EtherCAT_Master (EtherCAT Master)                         |                                  |                                                                      |                        |                  |
| CPX_E_EC (CPX-E-EC Fieldbus modul                         |                                  |                                                                      |                        |                  |
| E_EC (Bus Nodes)                                          |                                  |                                                                      |                        |                  |
| E_4IOL_32_Bytes_I_32_Bytes_O                              | Messages - Total 0 error(s), 0 w | /arning(s), 0 message(s)                                             |                        | •                |
| DDOFINET Device (DDOFINET Device)                         |                                  |                                                                      |                        |                  |

打开 Startup Parameters 参数面板,根据索引编号及功能描述,依次添加 4IOL 模块作为 IO-Link 站 点的参数。

示例中 SFAW 连接的是 4IOL 模块的 XO 接口,按如下示例依次添加参数:

1. 4IOL 模块 XO 接口的工作模式

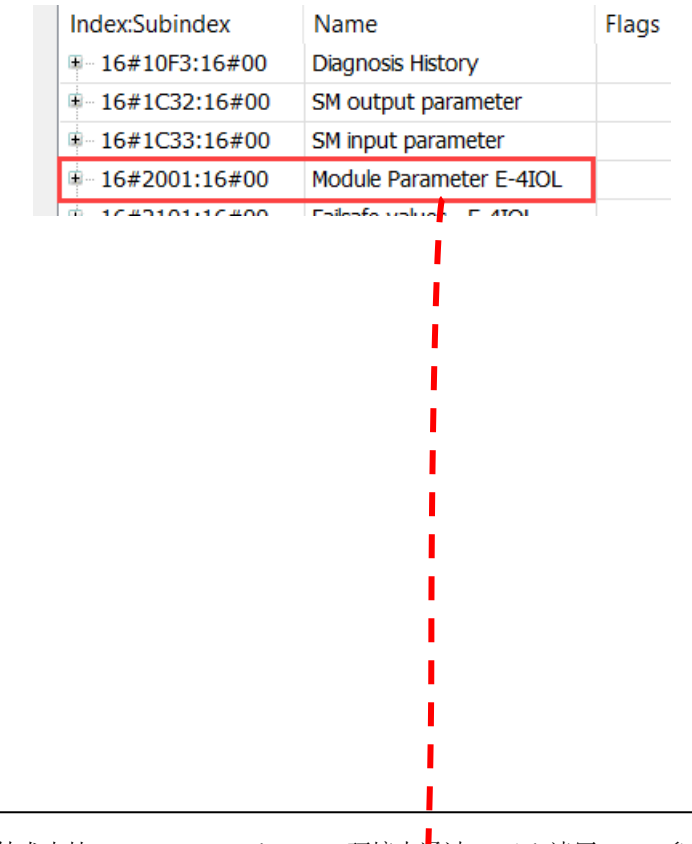

I

| 16#2001:16#00                                                                                                    | Module Parameter                                                                                                    | r E-4IOL                                                                                 |       |                                                                                                |                                                                                                    | 1                                                     |                                                                                                    |
|----------------------------------------------------------------------------------------------------|----------------------------------------------------------------------------------------------------|------------------------------------------------------------------------------------------|-------|------------------------------------------------------------------------------------------------|----------------------------------------------------------------------------------------------------|-------------------------------------------------------|----------------------------------------------------------------------------------------------------|
| :16#01                                                                                                    | Monitor Vout/Vva                                                                                                    | 1                                                                                        | RW    | BOOL                                                                                           | 16#01                                                                                                    | +# +4                                                 | <b>左</b>                                                                                           |
| :16#02                                                                                                    | Behaviour after SC                                                                                                    | CS                                                                                       | RW    | USINT                                                                                          | 16#01                                                                                                    | く 保状                                                  | 贝轼电源位测                                                                                             |
| :16#03                                                                                                    | Behaviour after So                                                                                                    | CO                                                                                       | RW    | USINT                                                                                          | 16#01                                                                                                    | )断电                                                   | (短路/断路)后的模式                                                                                        |
| :16#04                                                                                                    | PS Power                                                                                                    |                                                                                          | RW    | USINT                                                                                          | 16#01                                                                                                    |                                                       |                                                                                                    |
| :16#05                                                                                                    | Configuration Port                                                                                                    | t 1 - Cycle Time                                                                         | RW    | UINT                                                                                           | 16#0000                                                                                                    | 糸统                                                    | 电源检测                                                                                               |
| :16#06                                                                                                    | Configuration Por                                                                                                    | t 1 - PL Power                                                                           | RW    | USINT                                                                                          | 16#01                                                                                                    |                                                       |                                                                                                    |
| :16#07                                                                                                    | Configuration Por                                                                                                    | t 1 - Operating Mode                                                                     | RVV   | USINT                                                                                          | 16#0000                                                                                                    | ┙ 通                                                   | 道的工作模式设置                                                                                           |
| :16#00                                                                                                    | Configuration Por                                                                                                    | t 2 - Cycle Time                                                                         |       |                                                                                                | 16#0000                                                                                                    |                                                       |                                                                                                    |
| .16#09                                                                                                    | Configuration Por                                                                                                    | t 2 - Operating Mode                                                                     | RW/   | USINT                                                                                          | 16#00                                                                                                    |                                                       |                                                                                                    |
| .16#0A                                                                                                    | Configuration Por                                                                                                    | t 3 - Cycle Time                                                                         | RW    | MINT                                                                                           | 16#0000                                                                                                    |                                                       |                                                                                                    |
| :16#0D                                                                                                    | Configuration Por                                                                                                    | t 3 - PL Power                                                                           | RW    | USINT                                                                                          | 16#01                                                                                                    |                                                       |                                                                                                    |
| 10,000                                                                                                    |                                                                                                    |                                                                                          |       |                                                                                                | 10,001                                                                                                    |                                                       |                                                                                                    |
| ame                                                                                                    | Configuration Port                                                                                                    | t 1 - Operating Mode                                                                     |       |                                                                                                |                                                                                                    |                                                       |                                                                                                    |
| ndex: 16#                                                                                                    | 2001                                                                                                    | ➡ Bitlen                                                                                 | gth:  | 8                                                                                              |                                                                                                    | <b></b>                                               |                                                                                                    |
| ubIndey: 16#                                                                                                    | 7                                                                                                    | Value                                                                                    | . [   | Innetiue                                                                                       | 3 NAL AN                                                                                                    |                                                       |                                                                                                    |
| ubindex. 16#                                                                                                    | /                                                                                                    | ▼ Value                                                                                  | •     | Inactive                                                                                       |                                                                                                    | ElO-Link                                              | <u> </u>                                                                                           |
| Complete Access                                                                                                    | Byte                                                                                                    | Array                                                                                    |       | DI                                                                                             |                                                                                                    |                                                       |                                                                                                    |
| _ complete Access                                                                                                    |                                                                                                    |                                                                                          |       | DO                                                                                             |                                                                                                    |                                                       | _                                                                                                  |
| ription 2. 4                                                                                                    | iIOL模块的 IS<br>4IOL模块时,                                                                                                    | 5DU Access 参数<br>需要读写操作[                                                                 | 的 ISD | IO-Link<br>U参数ù                                                                                | 兑明如下                                                                                                    | <b>⊳</b>                                              | 读写模式设定                                                                                             |
| iption<br>2. 4<br>使用                                                                                                    | HOL 模块的 IS<br>4IOL 模块时,                                                                                                    | 5DU Access 参数<br>需要读写操作F                                                                 | 钓 ISD | IO-Link<br>U 参数i                                                                               | 兑明如下                                                                                                    |                                                       | ▶<br>读写模式设定<br>↓<br>读写的通道: 0~3 分别                                                                  |
| iption<br>2. 4<br>使用<br>16#2201:16#(                                                                                                    | IOL 模块的 IS<br>4IOL 模块时,<br>00 E-4IOL -<br>Direction                                                                                                    | 5DU Access 参数<br>需要读写操作的<br>ISDU Access                                                  | 的 ISD | IO-Link<br>U 参数i                                                                               | 兑明如下                                                                                                    | 16#00                                                 | 读写模式设定<br>读写的通道: 0~3分别                                                                             |
| iption<br>2. 4<br>使用<br>16#2201:16#0<br>:16#01<br>:16#02                                                                                                    | IOL 模块的 IS<br>4IOL 模块时,<br>00 E-4IOL -<br>Direction<br>Channel                                                                                                    | 5DU Access 参数<br>需要读写操作的<br>ISDU Access                                                  | 钓 ISD | IO-Link<br>U 参数i<br>RW<br>RW                                                                   | 说明如下<br>···                                                                                                    | 16#00<br>16#00                                        | 读写模式设定<br>读写的通道: 0~3分别<br>对应 X0~X3 接口                                                              |
| iption<br>2. 4<br>使用<br>16#2201:16#(<br>:16#01<br>::16#02<br>:16#03                                                                                                    | IOL 模块的 IS<br>4IOL 模块时,<br>00 E-4IOL -<br>Direction<br>Channel<br>Index                                                                                                    | 5DU Access 参数<br>需要读写操作的<br>SDU Access                                                   | 钓 ISD | IO-Link<br>U 参数i<br>RW<br>RW<br>RW                                                             | ・<br>・<br>・<br>・<br>・<br>・<br>・<br>・<br>・<br>・<br>・<br>・<br>・                                                    | 16#00<br>16#00<br>16#0000                             | 读写模式设定<br>读写的通道: 0~3分别<br>对应 X0~X3 接口                                                              |
| iption<br>2. 4<br>使用<br>16#2201:16#0<br>:16#01<br>:16#02<br>::16#03<br>-::16#04                                                                                                    | IOL 模块的 IS<br>4IOL 模块时,<br>00 E-4IOL -<br>Direction<br>Channel<br>Index<br>Subindes                                                                                        | 5DU Access 参数<br>需要读写操作的<br>ISDU Access                                                  | 钓 ISD | IO-Link<br>U 参数i<br>RW<br>RW<br>RW<br>RW                                                       | ジェーン<br>ジェーン<br>USINT<br>USINT<br>USINT                                                                          | 16#00<br>16#00<br>16#0000<br>16#0000                  | 读写模式设定<br>读写的通道: 0~3分别<br>对应 X0~X3接口<br>参数索引及子索引, 查                                                |
| iption<br>2. 4<br>使用<br>16#2201:16#4<br>16#01<br>16#02<br>16#02<br>16#03<br>16#04<br>16#04                                                                                                    | IOL 模块的 IS<br>4IOL 模块时,<br>00 E-4IOL -<br>Direction<br>Channel<br>Index<br>Subindes<br>ISDU Err                                                                            | 5DU Access 参数<br>需要读写操作的<br>ISDU Access                                                  | 的 ISD | IO-Link<br>U 参数i<br>RW<br>RW<br>RW<br>RW<br>RW                                                 | 送明如下<br>ジェー<br>USINT<br>UINT<br>USINT<br>USINT<br>UINT                                                           | 16#00<br>16#00<br>16#000<br>16#000<br>16#000          | 读写模式设定<br>读写的通道: 0~3分别<br>对应 X0~X3 接口<br>参数索引及子索引,查<br>册确定功能。子索引值                                  |
| iption<br>2. 4<br>使用<br>16#2201:16#<br>16#01<br>16#01<br>16#02<br>16#02<br>16#03<br>16#04<br>16#04<br>16#04<br>16#05<br>16#05                                                                                                    | IOL 模块的 IS<br>4IOL 模块时,<br>00 E-4IOL -<br>Direction<br>Channel<br>Index<br>Subindes<br>ISDU Err<br>Length c                                                                | 5DU Access 参数<br>需要读写操作的<br>SDU Access                                                   | 钓 ISD | IO-Link<br>U 参数i<br>RW<br>RW<br>RW<br>RW<br>RW<br>RW<br>RW                                     | USINT<br>USINT<br>USINT<br>USINT<br>USINT<br>USINT                                                               | 16#00<br>16#00<br>16#000<br>16#00<br>16#00<br>16#00   | 读写模式设定<br>读写的通道: 0~3分别<br>对应 X0~X3 接口<br>参数索引及子索引, 查<br>册确定功能。子索引值<br>0, 默认读写整个索引                  |
| iption<br>2. 4<br>使用<br>16#2201:16#<br>16#01<br>16#02<br>16#02<br>16#03<br>16#04<br>16#04<br>16#05<br>16#06<br>16#06                                                                                                    | IOL 模块的 IS<br>4IOL 模块时,<br>00 E-4IOL -<br>Direction<br>Channel<br>Index<br>Subindes<br>ISDU Err<br>Length c                                                                | SDU Access 参数<br>需要读写操作的<br>ISDU Access<br>N<br>x<br>for                                 | 的 ISD | U 参数i<br>RW<br>RW<br>RW<br>RW<br>RW<br>RW<br>RW                                                | 送明如下<br>ジ・・・・・・・・・・・・・・・・・・・・・・・・・・・・・・・・・・・・                                                                    | 16#00<br>16#00<br>16#000<br>16#000<br>16#000<br>16#00 | 读写模式设定<br>读写的通道: 0~3分别<br>对应 X0~X3 接口<br>参数索引及子索引,查<br>册确定功能。子索引值<br>0,默认读写整个索引                    |
| iption<br>2. 4<br>使用<br>16#2201:16#0<br>16#02<br>16#02<br>16#03<br>16#03<br>16#03<br>16#04<br>16#05<br>16#05<br>16#07<br>16#08                                                                                                    | IOL 模块的 IS<br>4IOL 模块时,<br>00 E-4IOL -<br>Direction<br>Channel<br>Index<br>Subindex<br>ISDU Err<br>Length c<br>Data<br>Data                                                | SDU Access 参数<br>需要读写操作<br>ISDU Access                                                   | 钓 ISD | IO-Link<br>U 参数i<br>RW<br>RW<br>RW<br>RW<br>RW<br>RW<br>RW                                     | 送明如下<br>シ・<br>USINT<br>USINT<br>USINT<br>USINT<br>USINT<br>USINT                                                 | 16#00<br>16#000<br>16#0000<br>16#0000<br>16#000       | 读写模式设定<br>读写的通道:0~3分别<br>对应X0~X3接口<br>参数索引及子索引,查<br>册确定功能。子索引值<br>0,默认读写整个索引                       |
| iption<br>2. 4<br>使用<br>16#2201:16#<br>16#01<br>16#02<br>16#02<br>16#03<br>16#04<br>16#04<br>16#05<br>16#05<br>16#06<br>16#07<br>16#08<br>16#09                                                                                                    | IOL 模块的 IS<br>4IOL 模块时,<br>00 E-4IOL -<br>Direction<br>Channel<br>Index<br>Subindes<br>ISDU Err<br>Length c<br>Data<br>Data<br>Data                                        | SDU Access 参数<br>需要读写操作I<br>ISDU Access<br>n<br>x<br>ror<br>of data                      | 的 ISD | U 参数i<br>RW<br>RW<br>RW<br>RW<br>RW<br>RW<br>RW<br>RW<br>RW                                    | <ul> <li>・・・・・・・・・・・・・・・・・・・・・・・・・・・・・・・・・・・・</li></ul>                                                          | 16#00<br>16#00<br>16#0000<br>16#0000<br>16#00         | 读写模式设定<br>读写的通道: 0~3分别<br>对应 X0~X3 接口<br>参数索引及子索引, 查<br>册确定功能。子索引值<br>0, 默认读写整个索引<br>写数据长度         |
| iption<br>2. 4<br>使用<br>16#2201:16#0<br>16#02<br>16#02<br>16#03<br>16#03<br>16#03<br>16#04<br>16#05<br>16#05<br>16#07<br>16#07<br>16#08<br>16#09<br>16#09<br>16#0A                                                                                                    | IOL 模块的 IS<br>4IOL 模块时,<br>00 E-4IOL -<br>Direction<br>Channel<br>Index<br>Subindex<br>ISDU Err<br>Length c<br>Data<br>Data<br>Data<br>Data                                | SDU Access 参数<br>需要读写操作<br>ISDU Access<br>x<br>for<br>of data<br>ISDU 参数读写<br>常时的报警      | 的 ISD | IO-Link<br>U 参数i<br>RW<br>RW<br>RW<br>RW<br>RW<br>RW<br>RW<br>RW<br>RW<br>RW<br>RW<br>RW       | 送明如下<br>シ・<br>USINT<br>USINT<br>USINT<br>USINT<br>USINT<br>USINT<br>USINT<br>USINT                               | 16#00<br>16#000<br>16#0000<br>16#0000<br>16#000       | 读写模式设定<br>读写的通道: 0~3分别<br>对应 X0~X3接口<br>参数索引及子索引, 查<br>册确定功能。子索引值<br>0, 默认读写整个索引<br>写数据长度          |
| iption<br>2. 4<br>使用<br>16#2201:16#<br>16#2201:16#<br>16#01<br>16#02<br>16#02<br>16#03<br>16#04<br>16#04<br>16#05<br>16#05<br>16#06<br>16#07<br>16#08<br>16#07<br>16#08<br>16#09<br>16#08<br>16#08                                                                                                    | IOL 模块的 IS<br>4IOL 模块时,<br>00 E-4IOL -<br>Direction<br>Channel<br>Index<br>Subindes<br>ISDU Err<br>Length c<br>Data<br>Data<br>Data<br>Data<br>Data                        | SDU Access 参数<br>需要读写操作<br>ISDU Access<br>N<br>x<br>ror<br>of data<br>ISDU 参数读写<br>常时的报警 | 的 ISD | IO-Link<br>U 参数i<br>RW<br>RW<br>RW<br>RW<br>RW<br>RW<br>RW<br>RW<br>RW<br>RW<br>RW<br>RW<br>RW | <ul> <li>・・・・・・・・・・・・・・・・・・・・・・・・・・・・・・・・・・・・</li></ul>                                                          | 16#00<br>16#00<br>16#000<br>16#000<br>16#00           | 读写模式设定<br>读写的通道: 0~3分别<br>对应 X0~X3 接口<br>参数索引及子索引, 查<br>册确定功能。子索引值<br>0, 默认读写整个索引<br>写数据长度         |
| iption<br>2. 4<br>使用<br>16#2201:16#<br>16#02<br>16#02<br>16#02<br>16#03<br>16#03<br>16#03<br>16#04<br>16#05<br>16#04<br>16#05<br>16#07<br>16#07<br>16#08<br>16#09<br>16#09<br>16#08<br>16#08<br>16#09<br>16#08<br>16#08<br>16#08<br>16#08<br>16#08<br>16#08<br>16#08<br>16#08<br>16#08<br>16#08<br>16#08<br>16#08<br>16#08<br>16#08<br>16#08<br>16#08<br>16#08<br>16#08<br>16#08<br>16#08<br>16#08<br>16#08<br>16#08<br>16#08                                                                                                    | IOL 模块的 IS<br>4IOL 模块时,<br>00 E-4IOL -<br>Direction<br>Channel<br>Index<br>Subindex<br>ISDU Err<br>Length c<br>Data<br>Data<br>Data<br>Data<br>Data<br>Data                | SDU Access 参数<br>需要读写操作<br>ISDU Access<br>x<br>for<br>of data<br>ISDU 参数读写<br>常时的报警      | 的 ISD | IO-Link<br>U 参数i<br>RW<br>RW<br>RW<br>RW<br>RW<br>RW<br>RW<br>RW<br>RW<br>RW<br>RW<br>RW<br>RW | 送明如下<br>USINT<br>USINT<br>USINT<br>USINT<br>USINT<br>USINT<br>USINT<br>USINT<br>USINT<br>USINT<br>USINT<br>USINT | 16#00<br>16#000<br>16#0000<br>16#0000<br>16#000       | 读写模式设定<br>读写的通道: 0~3分别<br>对应 X0~X3接口<br>参数索引及子索引, 查<br>册确定功能。子索引值<br>0, 默认读写整个索引<br>写数据长度<br>读写数据  |
| iption<br>2. 4<br>使用<br>16#2201:16#<br>16#2201:16#<br>16#01<br>16#02<br>16#02<br>16#03<br>16#04<br>16#04<br>16#05<br>16#04<br>16#05<br>16#07<br>16#07<br>16#08<br>16#07<br>16#08<br>16#09<br>16#09<br>16#08<br>16#09<br>16#08<br>16#09<br>16#08<br>16#09<br>16#08<br>16#09<br>16#00<br>16#00<br>16#00<br>16#00                                                                                                    | IOL 模块的 IS<br>4IOL 模块时,<br>00 E-4IOL -<br>Direction<br>Channel<br>Index<br>Subindes<br>ISDU Err<br>Length c<br>Data<br>Data<br>Data<br>Data<br>Data<br>Data<br>Data<br>Dat | SDU Access 参数<br>需要读写操作<br>ISDU Access<br>N<br>x<br>ror<br>of data<br>ISDU 参数读写<br>常时的报警 | 的 ISD | IO-Link<br>U 参数i<br>RW<br>RW<br>RW<br>RW<br>RW<br>RW<br>RW<br>RW<br>RW<br>RW<br>RW<br>RW<br>RW | <ul> <li>・・・・・・・・・・・・・・・・・・・・・・・・・・・・・・・・・・・・</li></ul>                                                          | 16#00<br>16#00<br>16#000<br>16#000<br>16#00           | 读写模式设定<br>读写的通道: 0~3分别<br>对应 X0~X3 接口<br>参数索引及子索引, 查<br>册确定功能。子索引值<br>0, 默认读写整个索引<br>写数据长度<br>读写数据 |
| iption<br>2. 4<br>使用<br>· 16#2201:16#0<br>· :16#01<br>· :16#01<br>· :16#02<br>· :16#03<br>· :16#04<br>· :16#04<br>· :16#05<br>· :16#07<br>· :16#07<br>· :16#08<br>· :16#08<br>· :16#08<br>· :16#08<br>· :16#08<br>· :16#08<br>· :16#08<br>· :16#08<br>· :16#08<br>· :16#08<br>· :16#08<br>· :16#08<br>· :16#08<br>· :16#08<br>· :16#08<br>· :16#08<br>· :16#08<br>· :16#08<br>· :16#08<br>· :16#08<br>· :16#08<br>· :16#08<br>· :16#08                                                                                                    | IOL 模块的 IS<br>4IOL 模块时,<br>00 E-4IOL -<br>Direction<br>Channel<br>Index<br>Subindex<br>ISDU Err<br>Length c<br>Data<br>Data<br>Data<br>Data<br>Data<br>Data<br>Data<br>Dat | SDU Access 参数<br>需要读写操作<br>ISDU Access<br>x<br>for<br>of data<br>ISDU 参数读写<br>常时的报警      | 的 ISD | IO-Link<br>U 参数i<br>RW<br>RW<br>RW<br>RW<br>RW<br>RW<br>RW<br>RW<br>RW<br>RW<br>RW<br>RW<br>RW | <ul> <li>・・・・・・・・・・・・・・・・・・・・・・・・・・・・・・・・・・・・</li></ul>                                                          | 16#00<br>16#000<br>16#0000<br>16#000<br>16#00         | 读写模式设定<br>读写的通道: 0~3分别<br>对应 X0~X3接口<br>参数索引及子索引, 查<br>册确定功能。子索引值<br>0, 默认读写整个索引<br>写数据长度<br>读写数据  |
| ription<br>2. 4<br>使用<br>16#2201:16#0<br>16#02<br>16#01<br>16#02<br>16#03<br>16#03<br>16#04<br>16#05<br>16#04<br>16#05<br>16#06<br>16#07<br>16#08<br>16#08<br>16#08<br>16#08<br>16#08<br>16#08<br>16#08<br>16#00<br>16#00<br>16# | IOL 模块的 IS<br>4IOL 模块时,<br>00 E-4IOL -<br>Direction<br>Channel<br>Index<br>Subindes<br>ISDU Err<br>Length c<br>Data<br>Data<br>Data<br>Data<br>Data<br>Data<br>Data<br>Dat | SDU Access 参数<br>需要读写操作<br>ISDU Access<br>x<br>ror<br>of data<br>ISDU 参数读写<br>常时的报警      | 的 ISD | IO-Link<br>U 参数i<br>RW<br>RW<br>RW<br>RW<br>RW<br>RW<br>RW<br>RW<br>RW<br>RW<br>RW<br>RW<br>RW | <ul> <li>・・・・・・・・・・・・・・・・・・・・・・・・・・・・・・・・・・・・</li></ul>                                                          | 16#00<br>16#000<br>16#0000<br>16#000<br>16#00         | 读写模式设定<br>读写的通道: 0~3分别<br>对应 X0~X3 接口<br>参数索引及子索引, 查<br>册确定功能。子索引值<br>0, 默认读写整个索引<br>写数据长度<br>读写数据 |

I

查阅手册 <u>100043.pdf (festo.com)</u>,我们需要设置与读取的参数分别是流量与温度检测值的设定 点、切换模式、迟滞等。

以下以温度为例,说明如何设置 SFAW 关于温度检测和 参数设置的读写。 Index 的值在手册中为 16 进制格式,在 CODESYS 中读写时,需要转换成 10 进制: 0x003E=62d,0x003F=63d 分别读 Index 0x003E 和 0x003F 的当前设定值。

| BDC2, Te      | mperati    | ire monito | oring OutB <sup>2)</sup> | I                   |                                 |                       |        | I                                | I                   | I       |              |          |                         |                |            |
|---------------|------------|------------|--------------------------|---------------------|---------------------------------|-----------------------|--------|----------------------------------|---------------------|---------|--------------|----------|-------------------------|----------------|------------|
| (x003E        | 1          | Setpoint   | SP1                      | 164                 | 14745                           | , default 655         | 3      | R                                | R/                  | W       | R/W          | 2        | 2                       | UInteger1      | 6          |
|               | 2          | Setpoint   | SP2                      | 246                 | 14745                           | , default 983         | 0      | 1                                |                     |         |              | 2        | 2                       |                |            |
| 0x003F        | 1          | Switchpo   | oint logic               | 0: no<br>1: no      | ormally o<br>ormally o          | pen, default<br>losed |        |                                  | 世计                  | . 1. =  | .井           | -        | L                       | UInteger8      | 3          |
|               | 2          | Switchpo   | oint mode                | 1: Si<br>de<br>2: W | ingle Poi<br>efault<br>/indow M | nt Mode,              |        | 1                                | 100 11              | -       |              |          | L                       |                |            |
|               | 3          | Switchpo   | oint hysteresis          | 0                   | 13107, d                        | lefault 82            |        |                                  |                     |         |              | 2        | 2                       | UInteger1      | .6         |
| General       |            |            |                          |                     |                                 | ]                     |        |                                  |                     |         |              |          |                         |                |            |
| o chi chi chi |            |            | Read Obje                | ects                |                                 |                       | 9      | ⊖of                              | fline from          | n ESI F | ile          | Onlir    | ne from                 | Device         |            |
| Expert P      | rocess Dat | a          | Index:Subindex           |                     | Name                            |                       |        | Flags                            | с Туре              | e       |              |          | Val                     | ue             |            |
| Process I     | ata        |            | ■ 16#1701:16#0           | 0                   | Padding - I                     | RxPDO                 |        | RO                               | USIN                | T       |              |          | 1                       |                |            |
|               |            |            | ■ 16#1A01:16#0           | 0                   | E-4IOL - T                      | <b>kPDO</b>           |        | RO                               | USIN                | T       |              |          | 32                      |                |            |
| Startup F     | arameter   | s          | ■ 16#1A40:16#0           | 0                   | Diag Histor                     | y - TxPDO             |        | RO                               | USIN                | T       |              |          | 2                       |                |            |
| Online        |            |            | ■ 16#1B01:16#0           | 0                   | Padding - <sup>-</sup>          | TxPDO                 |        | RO                               | USIN                | T       |              |          | 1                       |                |            |
| Control I     |            |            | ■ 16#1C00:16#0           | 00                  | Sync mana                       | ager type             |        | RO                               | USIN                | T       |              |          | 4                       |                |            |
| COE Onli      | re         |            |                          | 0                   | RxPDO As                        | sign                  |        | RW                               | USIN                | T       |              |          | 1                       |                |            |
| EoE Sett      | ings       |            | ■ 16#1C13:16#0           | 00 -                | TXPDO Ass                       | sign                  |        | RW                               | USIN                | T       |              |          | 1                       |                |            |
| Ding Hist     |            |            | ■ 16#1C32:16#0           | 00                  | SM output                       | parameter             |        | RO USINT                         |                     |         |              |          | 32                      |                |            |
| Diag Hist     | bry        |            | ■ 16#1C33:16#0           | 00                  | SM input p                      | arameter              |        | RO USINT<br>RO USINT<br>RO USINT |                     |         |              | 32       |                         |                |            |
| EtherCAT      | I/O Map    | bing       | ■ 16#2000:16#0           | 0                   | E-EC                            |                       |        |                                  |                     |         |              | 6        | 6<br>24                 |                |            |
| Statuc        |            |            | ■ 16#2001:16#0           | 0                   | E-4IOL                          |                       |        |                                  |                     |         |              | 24       |                         |                |            |
| Status        |            |            | ■ 16#2101:16#0           | 0                   | Failsafe val                    | Jes - E-4IOL          |        | RO                               | USIN                | T       |              |          | 32                      |                |            |
| Informat      | ion        |            | ■ 16#2201:16#0           | 0                   | E-410L - 15                     | DU Access             |        | RO                               | USIN                | T       |              |          | 7                       |                |            |
|               |            |            | :16#01                   | -                   | Direction                       |                       |        | RW                               | UINT                | <br>г   |              |          | Rea                     | ad             |            |
|               |            |            | :16#02                   |                     | Channel                         |                       | $\sim$ | RW                               |                     | ЛТ      |              |          | 0                       |                |            |
|               |            |            | :16#03                   |                     | Index                           |                       |        | RW                               | LITNI               | ~       |              |          | 63                      |                |            |
|               |            |            | :16#04                   |                     | Subindev                        |                       |        | DW/                              |                     | '<br>л  |              |          | 0.5                     |                |            |
|               |            |            | .10#04                   |                     |                                 |                       |        | PO                               | Sinh                | Indo    | v 况 믬        | ヨヒル      | என                      | 迷何             |            |
|               |            |            | .10#05                   |                     |                                 | lata                  |        |                                  |                     | T       | <b>^</b> 仪 ] | 1.一7 元   |                         | 天國             |            |
|               |            |            | .10#00                   |                     | Data                            | Jaca                  |        |                                  |                     |         | 0371 (1      |          | TO 1                    | 1082000        | 000        |
|               |            |            | .10#07                   | 0                   |                                 | ) - Link Settings     |        | PO                               |                     | лт[0    | 237]0        | 0.51111  | 16                      | 1,0,02,0,0,0   | ,0,0,0,0   |
|               |            |            | 16#2400:16#0             |                     | Clobal CDV                      | Parameter             |        | RO<br>RO                         |                     | UT.     |              |          | 0                       |                |            |
|               |            |            |                          | SM                  | output para                     | meter                 | RO     |                                  | мт                  |         |              | 32       |                         |                |            |
| CoE O         | rline      |            | ■ 16#1C33:16#00          | SM                  | input param                     | eter                  | RO     | USI                              | NT T                |         |              | 32       |                         |                |            |
| Ether         | AT I/O Maj | oping      | ■ 16#2000:16#00          | E-E                 | C                               |                       | RO     | USI                              | NT                  |         |              | 6        |                         |                |            |
| Status        | ,          |            | ■ 16#2001:16#00          | E-4                 | IOL                             |                       | RO     | USI                              | NT                  |         |              | 24       |                         |                |            |
| Status        | <b>`</b>   |            | ■ 16#2101:16#00          | Fails               | afe values -                    | E-4IOL                | RO     | USI                              | NT                  |         |              | 32       |                         |                |            |
| Inform        | nation     |            | ■ 16#2201:16#00          | E-4]                | IOL - ISDU A                    | Access                | RO     | USI                              | NT                  |         |              | 7        |                         |                |            |
|               |            |            | :16#01                   | Dire                | ection                          |                       | RW     | UIN                              | Г                   |         |              | Read     |                         |                |            |
|               |            |            | :16#02                   | Cha                 | nnel                            |                       | RW     | USI                              | T                   |         |              | 0        |                         |                |            |
|               |            |            | :16#03                   | Inde                | ex                              |                       | RW     | UIN                              | Г<br>м <del>т</del> |         |              | 62       |                         |                |            |
|               |            |            | .10#04                   | Sub                 | III Error                       |                       | RW     | USI                              | N (                 |         |              | 1        |                         |                |            |
|               |            |            | .16#05                   | 15D                 | o En or                         |                       | RW/    |                                  | ч<br>NT             |         | N.           | 2        |                         |                |            |
|               |            |            | :16#07                   | Dat                 | a                               |                       | RW     | ARR                              | AY[0237             | 7] OF U |              | [9,153]  | .0.0.0.0                | .0.0.0.0.0.0   | 0.0.0.0    |
|               |            |            |                          | Dat                 | -                               |                       |        |                                  |                     | 10, 0,  |              | [3/200/0 | , , , , , , , , , , , , | ,-,0,0,0,0,0,0 | ,,,,,,,,,, |

注意:读取的数值是以 10 进制格式分别对应 16 进制数据的两个字节,实际读数需要做 2 次转换。 以 SP1 为说明:

| Data            | 高字节                   | 低字节        | Value type    |          | Temperature L | Jnits       |
|-----------------|-----------------------|------------|---------------|----------|---------------|-------------|
| <br>读取的 10 进制数值 | <b>9</b> d            | 153d       |               |          | °C            | °F          |
|                 | 24                    |            | Process value | Gradient | 0,006103888   | 0,010986999 |
| 转换为 16 进制数值     | <b>9</b> h            | 99h        |               | Offset   | 0             | 32          |
| 两个字节实际对应的数值     | 999 <sub>h</sub> =245 | <b>7</b> d |               | 1        |               |             |

数据 2457d乘以转换因数,才是实际的设定温度: 2457×0.006103888=14.997℃即 15℃。

在 SFAW 面板上查看当前温度的 Setpoint SP1,设定点触发逻辑,设定点模式与迟滞 HY 分别如下,与我们在 CoE online 中读取的数据一致。

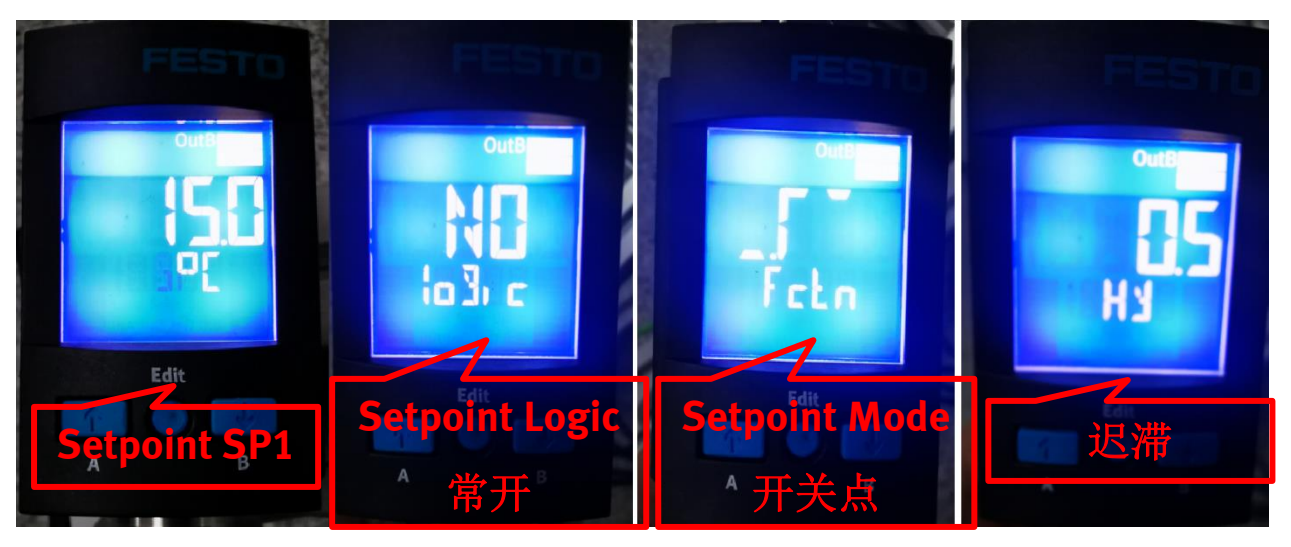

使用 ISDU Access 更改温度设定点 SP1 为 20℃: 20÷0.006103888=3277d

| Data           | 高字节             | 低字节              | Value type    |          | Temperature l | Jnits       |
|----------------|-----------------|------------------|---------------|----------|---------------|-------------|
| 3277。转换为16进制数值 |                 | D.               | °C °F         |          |               | °F          |
|                |                 |                  | Process value | Gradient | 0,006103888   | 0,010986999 |
| 分别转换为10进制数值    | 12 <sub>d</sub> | 205 <sub>d</sub> |               | Offset   | 0             | 32          |

将实际设定值转换为要写入的10进制格式数值:

在 Startup Parameters 写入参数: Index=62d, Subindex=1, Data =12d, 205d

转为 online 运行模式后,读取 CoE online 选项卡中的数据,与写入的值一致。

| Devices                       | <b>→</b> ∓ X    | / 🎹 De             | evice                 | _System  | E_CEC                   | C_M1_P                   | N CPX_E_EC         | <b>x</b> 👔 E_EC | E_4IOL_32               |
|-------------------------------|-----------------|--------------------|-----------------------|----------|-------------------------|--------------------------|--------------------|-----------------|-------------------------|
| 🗿 SFAW-IO- Link               | -               | Genera             | al                    | 🕂 Add    | 2 lit 🗙 De              | elete 🕆                  | Move Up 🐥 Move Dov | vn              |                         |
| 🗄 🤣 🎹 Device [connected] ((   | CPX-E-CEC-M1-PN |                    |                       |          | -                       |                          |                    |                 |                         |
| 🗏 🗐 PLC Logic                 |                 | Expert             | Process Data          | Line     | Index:Subir             | ndex                     | Name               |                 | Value                   |
| 🖹 💮 Application [run          | ]               | Proces             | s Data                | - 1      | 16#F030:16              | 5#00                     | download slot cfg  |                 | 2,0,0,0,37,222,32       |
| 👘 Library Manage              | er              |                    |                       | - 2      | 16#2001:10              | .6#07 Configuration Port |                    | Operating Mod   | e IO-Link               |
| PLC_PRG (PRC                  | G)              | Startup Parameters |                       | 3        | 16#2201:16#02 Channel   |                          | Channel            |                 | 0                       |
| 🖃 🎆 Task Configuration        |                 | Online             | Online                |          | - 4 16#2201:16#03 Index |                          | Index 💙            |                 | 62                      |
| EtherCAT_Task                 |                 |                    |                       | 5        | 16#2201:10              | 6#07                     | Data               |                 | 12,205                  |
| 🖻 🕸 MainTask                  |                 | CoE O              | nline                 | 6        | 16#2201:10              | 6#04                     | Subindex           |                 | 1                       |
| PLC_PRG                       |                 | EOE Se             | ettinas               | 7        | 16#2201:10              | 6#06                     | Length of data     |                 | 2                       |
| PLC_Diagnosis (PLC-Diagnosis) |                 |                    | Loc Settings          |          | 16#2201:10              | 6#01                     | Direction          |                 | Write                   |
| B CPX F System (C             | PX F System)    | Diag H             | listory               |          |                         |                          |                    |                 |                         |
| General                       | Read            | Objects            | Auto                  | o Update | Offlir                  | ne from                  | ESI File           | from Device     |                         |
| Expert Process Data           | Index:Subinde   | ex                 | Name                  |          | Flags                   | Type                     |                    | Value           |                         |
| Process Data                  | 16#2101:1       | 6#00               | Failsafe values - E-4 | IOI      | RO                      | USIN                     | т                  | 32              |                         |
| 1100000 Duta                  | 16#2201:1       | 6#00               |                       |          | PO                      | LICIN                    | T                  | 7               |                         |
| Startup Parameters            | 10#2201.1       | 0#00               | Direction             | 33       | DW                      | UINT                     |                    | /<br>Dead       |                         |
| Onlina                        | :16#01          |                    | Direction             |          | RVV                     | UINT                     | _                  | Redu            |                         |
| Online                        | :16#02          |                    | Channel               |          | RW                      | USIN                     | · · · · ·          | 0               |                         |
| CoE Online                    | :16#03          |                    | Index                 |          | RW                      | UINT                     | •                  | 62              |                         |
|                               | :16#04          |                    | Subindex              |          | RW                      | USIN                     | Т                  | 1               |                         |
| EoE Settings                  | :16#05          |                    | ISDU Error            |          | RO                      | UINT                     |                    | 0               |                         |
| Diag History                  | :16#06          |                    | Length of data        |          | RW                      | USIN                     | т                  | 2               |                         |
| stag instory                  | :16#07          |                    | Data                  |          | RW                      | ARRA                     | Y[0237] OF USINT   | [12,205,00      | ,0,0,0,0,0,0,0,0,0,0,0, |
| EtherCAT I/O Manning          |                 |                    | -                     |          |                         |                          | -                  | 1.0             |                         |

查看 SFAW 面板的参数页面,该值已写入传感器:

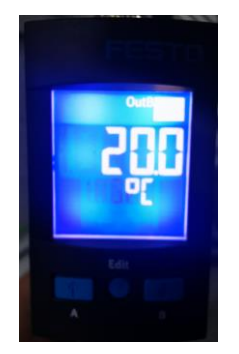

#### 4.2 读取 IO-Link 设备的实时数据

查看 4IOL 模块的 I/O Mapping 的地址分配,根据拨码开关设置,XO 接口使用输出地址 QB 8~QB15,输入地址 IB8~IB15,而 SFAW 实际占用 5bytes 输入地址作为过程输入数据。根据 PDV 的数据结构定义可以知道:输入地址 IB8,IB9 是当前流量,IB10,IB11 是当前温度,IB12 是使用的数据通道。

#### Process Data IN for variants with temperature option

| Bit          | 39         | 38     | 37   | 36 | 35   | 34   | 33       | 32       | 31     | 30      | 29      | 28                 | 27                 | 26    | 25    | 24     |
|--------------|------------|--------|------|----|------|------|----------|----------|--------|---------|---------|--------------------|--------------------|-------|-------|--------|
| Significance |            |        | MSB  |    |      |      |          |          |        |         |         |                    |                    |       |       | LSB    |
| Process data |            |        |      |    | 1    | 1    | 1        | PDV F    | low    |         |         | 1                  | 1                  | 1     | 1     | L      |
| Data content |            |        |      |    |      |      | 14-bit   | measure  | d val  | lue (li | nA)     |                    |                    |       |       |        |
| Index        | not        | usea   |      |    |      |      |          | 0x00     | 28     |         |         |                    |                    |       |       |        |
| Sub-Index    |            |        |      |    |      |      |          | 1        |        |         |         |                    |                    |       |       |        |
| Data type    |            |        |      |    |      |      |          | UInteg   | er14   |         |         |                    |                    |       |       |        |
| Bit          | 23         | 22     | 21   | 20 | 19   | 18   | 17       | 16       | 15     | 14      | 13      | 12                 | 11                 | 10    | 9     | 8      |
| Significance |            |        | MSB  |    |      |      |          |          |        |         |         |                    |                    |       |       | LSB    |
| Process data |            |        |      | ļ  |      | 1    | P        | DV Temp  | erati  | ure     | I       | I                  |                    | I     | Į     | L      |
| Data content |            |        |      |    |      |      | 14-bit   | measure  | d val  | ue (li  | nB)     |                    |                    |       |       |        |
| Index        | not        | used   |      |    |      |      |          | 0x00     | 28     |         |         |                    |                    |       |       |        |
| Sub-Index    |            |        |      |    |      |      |          | 2        |        |         |         |                    |                    |       |       |        |
| Data type    |            |        |      |    |      |      |          | UInteg   | er14   |         |         |                    |                    |       |       |        |
| <b>D</b> */  | _ <b>1</b> |        |      |    |      |      |          |          | 1      |         |         |                    |                    |       |       |        |
| Bit          | -1         | 6      | 5    | 4  | 3    | 2    | 1        | 0        |        |         |         |                    |                    |       |       |        |
| Process data |            |        |      |    | BDC4 | BDC3 | BDC2     | BDC1     |        |         |         |                    |                    |       |       |        |
| Data content |            |        |      |    | OutD | OutC | OutB     | OutA     |        |         |         |                    |                    |       |       |        |
| Index        |            | not    | used |    |      | 0x0  | 028      |          |        |         |         |                    |                    |       |       |        |
| Sub-Index    |            |        |      |    | 3    | 4    | 5        | 6        |        |         |         |                    |                    |       |       |        |
| Data type    |            |        |      |    |      | Boo  | lean     |          |        |         |         |                    |                    |       |       |        |
|              |            |        | -    |    | ♠    |      |          |          |        |         |         |                    |                    |       |       |        |
| Process dat  | ta cont    | ent IN |      |    |      | Flow | monitor  | ing BDC  | 1 (Bii | naryD   | ataC    | hann               | el 1)              |       |       |        |
|              |            |        |      |    |      | Tem  | perature | monitor  | ring E | BDC2    | 3) (Bii | naryD              | ataC               | hanne | el 2) |        |
|              |            |        |      |    |      | Volu | me impu  | lse BDC  | 3 (Bii | naryD   | )ataC   | hann               | el 3)              |       |       |        |
|              |            |        |      |    |      | Flow | monitor  | ing BDC  | 4 (Bi  | naryD   | )ataC   | hann               | el 4)              |       |       |        |
|              |            |        | L    |    |      | Flow | measur   | ed value | PDV    | 14 b    | it (Pro | ocess              | Data               | Varia | ble)  |        |
|              |            |        |      |    |      | Temp | perature | measur   | ed va  | lue P   | DV 1    | 4 bit <sup>:</sup> | <sup>3)</sup> (Pro | ocess | Data  | /ariab |

I/O Mapping 中的值不是实时的流量,我们需要编写一个小程序将数据转换成实数,再乘以转换系数,得到实际的流量。 声明变量,并映射地址:

|     | Scope     | Name     | Address | Data type | Initialization | Comment         |
|-----|-----------|----------|---------|-----------|----------------|-----------------|
| 1   | VAR_INPUT | ТерНі    | %IB10   | BYTE      |                | 温度-高字节          |
| 2   | VAR_INPUT | TepLo    | %IB11   | BYTE      |                | 温度-低字节          |
| 3   | VAR_INPUT | convert1 |         | UINT      |                | TepHi转换数左移8位后的值 |
| 4   | VAR_INPUT | PDV_real |         | REAL      |                | 高低字节合并,转为实数的值   |
| 5   | VAR_INPUT | PDV      |         | REAL      |                | 实际温度            |
| - 1 |           |          |         |           |                |                 |

编写简单的小程序后运行,结果如下,与 SFAW 面板显示的温度一致:

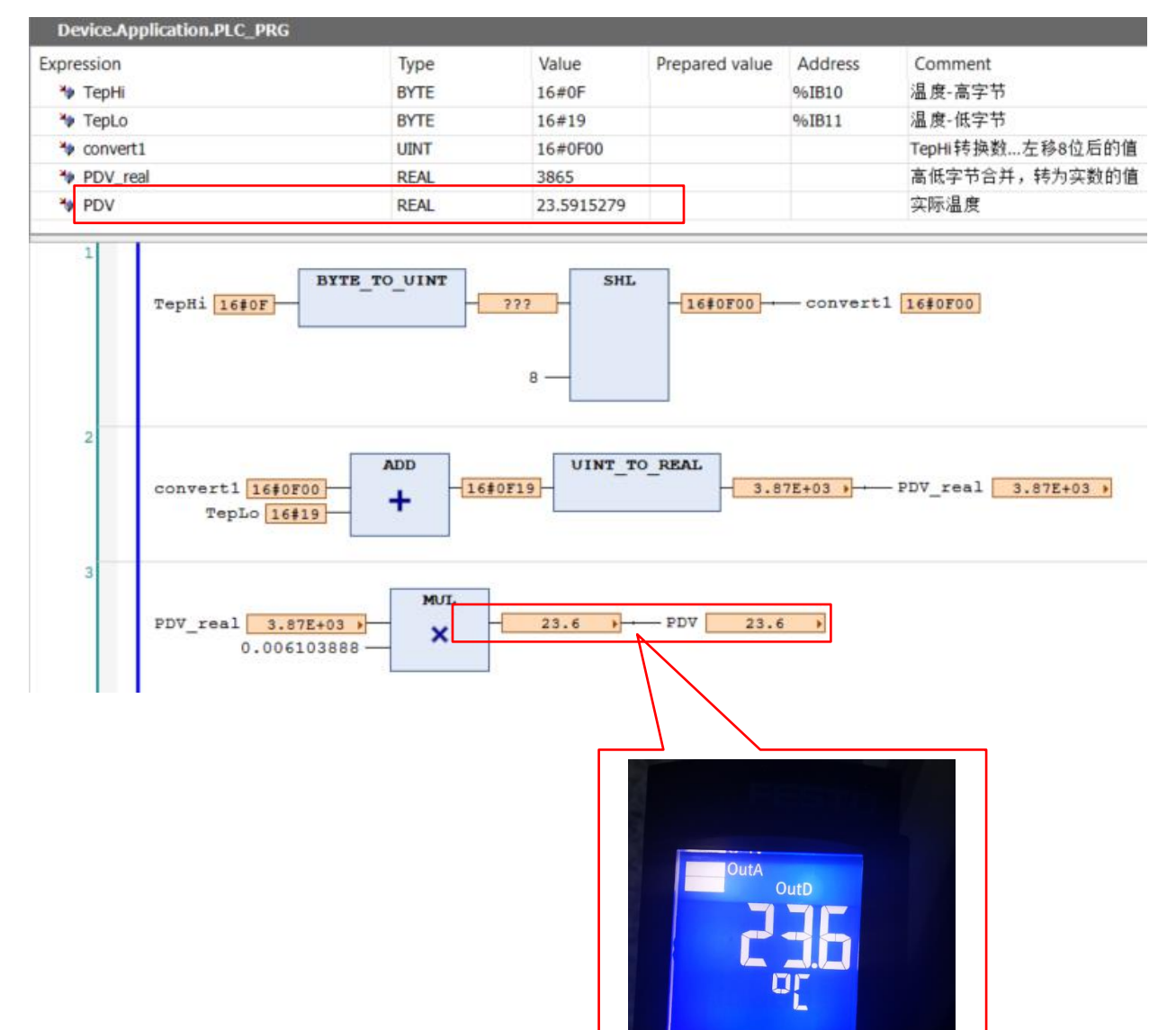